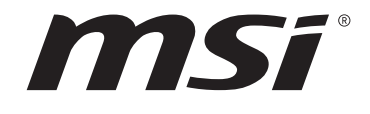

# AMD AM5 Serie BIOS

# Benutzerhandbuch

Motherboard

# Inhalt

| UEFI BIOS                                        | 3  |
|--------------------------------------------------|----|
| Vorteile von UEFI                                | 3  |
| Inkompatible UEFI-Fälle                          | 3  |
| Wie überprüfe ich den BIOS-Version?              | 3  |
| BIOS Setup                                       | 4  |
| Öffnen des BIOS Setups                           | 4  |
| Funktionstasten                                  | 4  |
| BIOS-Einstellungsmodus                           | 5  |
| EZ Modus:                                        | 5  |
| Erweiterter Modus                                | 10 |
| Einstellungen Menü                               | 11 |
| Systemstatus                                     | 11 |
| Erweitert                                        | 12 |
| Boot                                             | 18 |
| Sicherheit                                       | 19 |
| Save & Exit                                      | 24 |
| OC Menü                                          | 25 |
| M-FLASH Menü                                     | 44 |
| OC PROFILE Menu                                  | 45 |
| HARDWARE MONITOR Menu                            | 46 |
| Lüfter einstellen                                | 47 |
| Reset des BIOS                                   | 48 |
| Aktualisierung des BIOS                          | 48 |
| Aktualisierung des BIOS mit dem M-FLASH-Programm | 48 |
| Aktualisierung des BIOS mit MSI Center           | 49 |
| Aktualisierung des BIOS mit Flash BIOS Taste     | 49 |
| Hinweise                                         | 50 |
| Copyright                                        | 50 |
| Revisionsgeschichte                              | 50 |

# **UEFI BIOS**

Das MSI UEFI-BIOS ist mit der UEFI-Architektur (Unified Extensible Firmware Interface) kompatibel. Das UEFI-BIOS hat viele neue Funktionen und besitzt Vorteile, die das traditionelle BIOS nicht bieten kann. Es wird zukünftige PCs und Geräte, die der UEFI-Firmware-Architektur entsprechen, vollständig unterstützen. Das MSI UEFI-BIOS verwendet UEFI als Standard-Startmodus, um die Funktionen des neuen Chipsatzes voll auszunutzen. Es verfügt jedoch weiterhin über einen CSM-Modus (Compatibility Support Module), der mit älteren Geräten kompatibel ist. Auf diese Weise können Sie ältere Geräte nachträglich durch UEFI-kompatible Geräte ersetzen.

# Wichtig

Der Begriff "BIOS" bezieht sich in diesem Benutzerhandbuch auf das UEFI-BIOS, sofern nicht anders angegeben.

# Vorteile von UEFI

• Schnelles Booten - UEFI kann das Betriebssystem direkt booten und den BIOS-Selbsttestprozess speichern. Außerdem entfällt die Zeit, um während des POST in den CSM-Modus zu wechseln.

- Unterstützt Festplattenpartitionen, die größer als 2 TB sind.
- Unterstützt mehr als 4 primäre Partitionen mit einer GUID-Partitionstabelle (GPT).
- Unterstützt eine unbegrenzte Anzahl an Partitionen.

• Unterstützt den vollen Funktionsumfang neuer Geräte – neue Geräte bieten möglicherweise keine Abwärtskompatibilität.

• Unterstützt sicheren Start – UEFI kann die Gültigkeit des Betriebssystems überprüfen, um sicherzustellen, dass keine Malware den Startvorgang beeinträchtigt.

# Inkompatible UEFI-Fälle

• **32-Bit-Windows-Betriebssystem** - Dieses Motherboard unterstützt nur das 64-Bit-Windows 10-Betriebssystem.

• Ältere Grafikkarten - Das System erkennt Ihre Grafikkarte. Bei Erkennung einer nicht kompatiblen Grafikkarte wird die Warnmeldung "Auf dieser Grafikkarte wurde keine GOP-Unterstützung (Graphics Output Protocol) erkannt" angezeigt.

# \Lambda Wichtig

Wir empfehlen Ihnen, eine GOP / UEFI-kompatible Grafikkarte zu nutzen oder eine CPU mit integrierter Grafikeinheit zu verwenden, um eine normale Funktion des Systems zu gewährleisten.

# Wie überprüfe ich den BIOS-Version?

Nach dem Aufrufen des BIOS können Sie den **BIOS-Version** oben auf dem Bildschirm überprüfen.

| MB:<br>CPU       |  |
|------------------|--|
| Memory Size:     |  |
| BIOS Ver:        |  |
| BIOS Buide Date: |  |
|                  |  |

# **BIOS Setup**

Die Standardeinstellungen bieten die optimale Leistung für die Systemstabilität unter Normalbedingungen. Sie sollten **immer die Standardeinstellungen behalten**, um mögliche Schäden des Systems oder Boot-Fehler zu vermeiden, außer Sie besitzen ausreichende BIOS Kenntnisse.

# **Wichtig**

• Die BIOS-Setup-Bildschirme, Optionen und Einstellungen in diesem Handbuch dienen nur als Referenz und können von dem von Ihnen erworbenen Motherboard abweichen. Die detaillierte Bildschirme, Einstellungen und Optionen finden Sie in der aktuellen BIOS-Version Ihres Systems.

• Die BIOS Funktionen werden für eine bessere Systemleistung kontinuierlich aktualisiert. Deswegen können die Beschreibungen leicht von der letzten Fassung des BIOS abweichen und sollten demnach nur als Anhaltspunkte dienen. Für eine Beschreibung der BIOS Funktionen rufen Sie die **HELP** Informationstafel aus.

• Die BIOS-Optionen und -Einstellungen für jedes Motherboard können je nach BIOS-Version geringfügig variieren. Einstellungen und Optionen finden Sie im tatsächlichen BIOS Ihres Systems.

# Öffnen des BIOS Setups

Während des BOOT-Vorgangs drücken Sie die Taste ENTF, wenn die Meldung Press DEL key to enter Setup Menu, F11 to enter Boot Menu erscheint.

# Funktionstasten

- F1: Allgemeine Hilfe
- F2: Hinzufügen/Entfernen eines Favoritenpunkts
- F3: Öffnen des Favoriten Menüs
- F4: Öffnen des Menüs CPU-Spezifikationen
- F5: Öffnen des Memory-Z Menüs
- F6: Laden der ursprünglichen Setup-Standardwerte
- F7: Wechselt zwischen dem Erweiterten-Modus und EZ-Modus
- F8: OC-Profil wird vom USB-Stick geladen
- F9: OC-Profil wird auf einem USB-Stick gespeichert
- F10: Speichern oder Zurücksetzen der Änderungen\*
- F12: Macht einen Screenshot und speichert auf einen FAT/FAT32-USB-Laufwerk.

Strg+F: Öffnet die Suchseite

\* Beim Drücken der **F10** Taste wird das Fenster zum Speichern der Einstellungen angezeigt. Wählen Sie **Yes**, um die Wahl zu bestätigen, oder **No**, um die derzeitige Einstellung beizubehalten.

# **BIOS-Einstellungsmodus**

Es gibt zwei Modi, damit Sie die BIOS-Einstellungen konfigurieren können: **EZ**- und **Erweiterter**-Modus. Klicken Sie auf die Schaltfläche **Setup-Modus** oder drücken Sie die Funktionstaste **F7**, um zwischen diesen beiden Modi zu wechseln.

# EZ Modus:

Im EZ-Modus werden die grundlegenden Systeminformationen angezeigt und Sie können die grundlegenden Funktionen des Systems aktivieren oder deaktivieren.

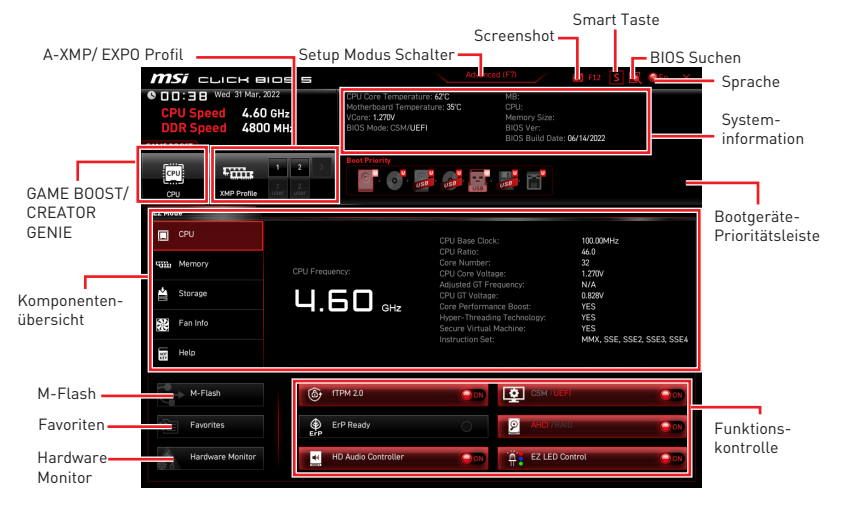

• **GAME BOOST** -Klicken Sie auf diese Schaltfläche, um den GAME BOOST für OC zu aktivieren. Diese Funktion kann nur dann genutzt werden, wenn sowohl das Motherboard als auch die CPU diese Funktion unterstützen.

# 🕼 Wichtig

Bitte ändern Sie keine Werte im OC Menü und laden Sie keine Standardwerte während **GAME BOOST** aktiviert ist, um die optimale Leistung und Stabilität des Systems zu gewährleisten

• **CREATOR GENIE** - Klicken Sie auf diese Schaltfläche, um den CREATOR GENIE zur Leistungsoptimierung zu aktivieren.

# 🕼 Wichtig

Bitte ändern Sie keine Werte im OC Menü und laden Sie keine Standardwerte während **CREATOR GENIE** aktiviert ist, um die optimale Leistung und Stabilität des Systems zu gewährleisten.

• **A-XMP/ EXPO Profil** - Mit dieser Option können Sie das A-XMP/ EXPO-Profil auswählen, dessen Speicher übertaktet werden soll. Diese Funktion steht nur zur Verfügung, wenn das System, Speicher und CPU diese Funktionen unterstützen.

• Setup Modus Schalter - Klicken Sie auf diese Schaltfläche oder die F7-Taste, um zwischen dem erweiterten Modus und dem EZ-Modus zu wechseln.

• **Screenshot** - Klicken Sie auf diese Schaltfläche oder drücken Sie die F12-Taste, um einen Screenshot zu erstellen und auf einem USB-Flash-Laufwerk zu speichern.

• **BIOS Suchen** - Klicken Sie auf diese Schaltfläche, um die Suchseite aufzurufen. Auf der Suchseite können Sie durch Eingabe eines Schlüsselworts nach den entsprechenden BIOS-Elementen suchen. Bewegen Sie den Mauszeiger über einen freien Bereich und klicken Sie mit der rechten Maustaste, um die Suchseite zu schließen.

# **Wichtig**

Auf der Suchseite stehen nur die F6-, F10- und F12-Funktionstasten zur Verfügung.

• **Smart-Taste** - klicken Sie auf diese Schaltfläche, um eine Systemfunktion auszuwählen, die der Smart-Taste auf dem Motherboard oder die Reset-Taste des Gehäuses ausführen soll. Anschließend können Sie die gewählte Funktion durch Drücken der Smart-/Reset-Taste für das System aktivieren.

- Reset Drücken Sie die Reset-Taste, um das System zurückzusetzen.
- Mystic Light Ein/ Aus Drücken Sie die Reset-/ Smart-Taste, um alle integrierten LEDs ein- und auszuschalten.

# **Wichtig**

Die Funktionsweise der "**Mystic Light Ein/ Aus**"-Option steht nicht zur Verfügung, wenn der LED\_SW1 (EZ LED Control) Schalter AUS gestellt wird.

• Safe Boot - klicken Sie auf die Schaltfläche und starten Sie das System gleichzeitig, um im abgesicherten Startmodus zu booten. Das System startet mit den Standardeinstellungen und senkt den PCIe-Modus (von der CPU).

• **Turbo Fan** - Drücken Sie die Reset-Taste, um alle Lüfter mit voller Geschwindigkeit oder Standardgeschwindigkeit zu betreiben.

Bitte folgen Sie den nachstehenden Schritten, um eine Systemfunktion für die Smart-/ Reset-Taste auszuwählen.

- 1. Klicken Sie auf Smart-Taste.
- 2. Wählen Sie eine Systemfunktion für die Smart-/Reset-Taste.
- 3. Drücken Sie F10, um die Änderung zu speichern, und wählen Sie Ja, um das System neu zu starten.

| CLICH B     T7:08 Tor 2350,302     CPU Speed 4.60     DDR Speed 4.80     GAME BOOST | 2<br>2<br>CPU Cere Tempora<br>GHz<br>VCore 1,387<br>MHz<br>BIOS Moce: CSM LB                 | Advance<br>ne: 89°C<br>Sturie: 38°C<br>1 | MB:<br>CPU:<br>BIOS Ver:<br>BIOS Build Date:           |                                                                                                    |
|-------------------------------------------------------------------------------------|----------------------------------------------------------------------------------------------|------------------------------------------|--------------------------------------------------------|----------------------------------------------------------------------------------------------------|
| CPU XMP Pro-                                                                        | 1 2 Best Priority                                                                            | Button                                   |                                                        |                                                                                                    |
| CEED Memory                                                                         | Case / MB Reset Button Case / MB Reset Button Reset (Default) Mystic Light Orv/Off Safe Boot | Rear I     Reset     Mystic     Safe E   | /O Smart Button<br>(Default)<br>: Light On/Off<br>Root | 10 1004H2<br>24 0<br>1 2 80<br>1 3 80<br>1 80<br>1 80<br>1 80<br>1 80<br>1 80<br>1 80<br>1 80<br>1 |
| Help<br>M-Flash                                                                     | Turbo Fan                                                                                    | O Turbo                                  | Fan                                                    | X, SSE, SSE2, SSE3, SSE                                                                            |
|                                                                                     | ErP Ready                                                                                    |                                          | AKCI (1994)                                            | rol and                                                                                            |

• **Sprache** - Klicken Sie auf diese Schaltfläche, um die Anzeigesprache der BIOS-Einstellungen auszuwählen.

• **Systeminformationen** - Diese zeigt die Systeminformationen über das Motherboard, die CPU, den Speicher und das BIOS an.

• Boot-Geräte Prioritätsleiste - Sie können die Gerätesymbole mit der Maus verschieben, um die Boot-Priorität zu ändern. Die Reihenfolge der Boot-Priorität sind mit "hoch" (links) bis "niedrig" (rechts) bezeichnet.

• Komponentenübersicht - Klicken Sie auf die Schaltflächen CPU, Memory, Storage, Fan Info, und Help auf der linken Seite, um eine Übersicht über den jeweiligen Status im rechten Bereich anzuzeigen.

• Funktionskontrolle - Mit diesen Tasten können Sie die Systemfunktionen über das BIOS aktivieren oder deaktivieren. Die Schaltfläche EIN bedeutet, dass die Funktion aktiviert wird, nachdem Sie die Einstellung gespeichert und das System neu gestartet haben.

• **fTPM 2.0** - Aktiviert oder deaktiviert die Firmware-TPM-Steuerung.

• ErP Ready - Aktiviert oder deaktiviert den Stromverbrauch des Systems gemäß der ErP-Regelung.

- Debug Code LED-Steuerung Aktiviert oder deaktiviert die Debug-Code-LED.
- HD Audio Controller Aktiviert oder deaktiviert den HD audio Controller.

• CSM/ UEFI - wählt den BIOS-Modus aus, der Standardmodus ist der UEFI-Modus (EIN).

• AHCI/RAID - Wählen Sie entweder den AHCI- oder den RAID-Modus für SATA-Geräte.

• EZ LED-Steuerung - Schaltet alle LEDs des Motherboards ein oder aus.

• **M-Flash** - Ein Klick auf diese Schaltfläche öffnet das **M-Flash**-Menü mit dem Sie das BIOS mit einem USB-Flash-Laufwerk aktualisieren.

• Hardware Monitor - Ein Klick auf diese Schaltfläche öffnet das Hardware Monitor-Menü mit dem Sie die Lüfterdrehzahl in Prozent manuell steuern. • Favoriten - Klicken Sie auf diese Schaltfläche oder drücken Sie die Taste F3, um das Fenster Favoriten anzuzeigen. Es bietet fünf Menüs zum Erstellen eines persönlichen BIOS-Menüs, in dem Sie bevorzugte/ häufig verwendete BIOS-Einstellungsoptionen speichern und darauf zugreifen können.

| <i>MSI</i> CLICK BIOS S                  | Advanced (F7) 🔀 🕅 612 💽 🕵 🐼 En                                                                                                    | × |
|------------------------------------------|----------------------------------------------------------------------------------------------------|---|
| CPU Speed 4.60 GHz<br>DDR Speed 4800 MHz | CPU Core Temperature 42C         MB           Motherbard Temperature: 39C         CPU           VCore: 1272W         Memory Size:           VCore: 1272W         BIOS Ver:           BIOS Meder CSM/UEFI         BIOS Ver:           BIOS Build Date: 0x/14/2022         MO |   |
| CPU XMP Profile Los of a                 | Boot Priority                                                                                                    |   |
| EZ Mode                                  |                                                                                                    |   |
| CPU<br>CPU<br>Memory<br>Storage          | Favorite 1           Pavorite 2           Favorite 3           Pavorite 3           Pavorite 4           Sourite 5                                                                                                    |   |
| Fan Info                                 |                                                                                                    |   |
| Help                                     |                                                                                                    |   |
| M-Flash (                                | CPU Fan Fail Warning Control                                                                                                    |   |
| Favorites                                | P ErP Ready                                                                                                    | 9 |
| Hardware Monitor                         | HD Audio Controller                                                                                                    | ) |

- Um ein BIOS-Punkte zu einer Favoritenmenü hinzufügen
- 1. Sie können nicht nur über einen Eintrag im BIOS-Menü sondern auch auf der Suchseite auswählen.
- 2. Klicken Sie mit der rechten Maustaste oder drücken Sie die Taste F2.
- 3. Wählen Sie die gewünschte Seite aus und klicken Sie auf OK.

|                                  | Overclocking                                                                                     | Favorites Assistant ×            |                                                                 |
|----------------------------------|--------------------------------------------------------------------------------------------------|----------------------------------|-----------------------------------------------------------------|
| Motherboard settings             | OC Explore t pc<br>CPU Settin Bavo<br>CPU Ratio A bt Favo<br>CPU Ratio<br>Adjusted CPI F Favo    | ite 1<br>ite 2<br>ite 3<br>ite 4 |                                                                 |
| Setting -                        | CPU Ratio 0 sc Pavo<br>Ring Ratio<br>Adjusted Rin F<br>Misc Setting<br>EIST<br>Intel Turbo Boost | ntë 5<br>n<br>[Enabled]          |                                                                 |
| OC                               | CPU Base Clock (MHz)                                                                             | 10000                            |                                                                 |
| æ.,                              | CPU PEG/DMI Clock (MHz<br>Direct OC Button<br>Direct OC Step (MHz)<br>Clockgen Features          | 100.00<br>[Enabled]<br>1.00      |                                                                 |
| Use USB to flash BIOS<br>M-FLASH | DRAM Setting<br>Extreme Memory Profile()                                                         |                                  | : Group Jump<br>Enter: Select<br>+/-: Value<br>E1: General Help |

### • Um ein BIOS-Punkte von Favoritenmenü zu löschen

- 1. Wählen Sie einen BIOS-Eintrag auf einer Favoritenmenü.
- 2. Klicken Sie mit der rechten Maustaste oder drücken Sie die Taste F2.
- **3.** Wählen Sie Delete aus und klicken Sie auf **OK**.

| CPU CPU   | Favorites Assista            | nt 🗵   |    |
|-----------|------------------------------|--------|----|
| Memory    | Deinte                       |        |    |
| A Storage | Manual India                 |        |    |
| Fan Info  |                              |        |    |
| Help      |                              |        |    |
|           | CPU Fan Fail Warning Control | () (N) |    |
| M-Flash   |                              |        |    |
|           | ErP Ready                    |        | 92 |

# **Erweiterter Modus**

Drücken Sie den **Setup Modus Schalter** oder die Funkionstaste **F7**, um zwischen dem EZ-Modus und Erweiterten-Modus im BIOS-Setup zu wechseln.

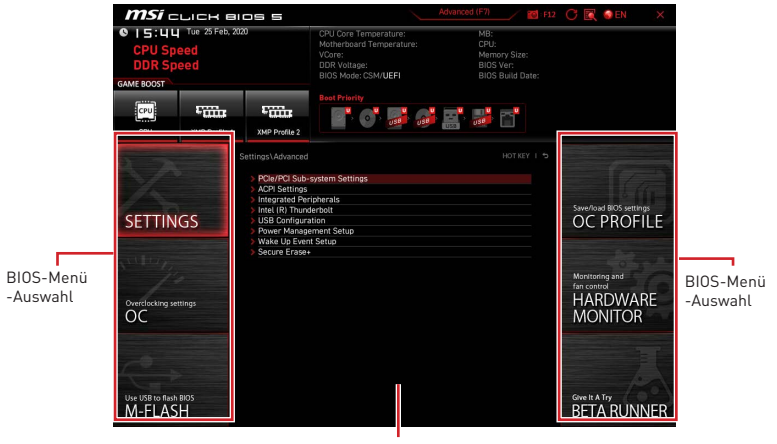

Menüanzeige

• BIOS-Menü-Auswahl - Die folgenden Optionen stehen zur Verfügung:

• SETTINGS - Mit diesem Menü können Sie die Parameter für Chipsatz, Boot-Geräte angeben.

• **OC** - Hier können Sie die Frequenz und Spannung anpassen. Die Erhöhung der Frequenz kann eine bessere Leistung erreichen.

• **M-FLASH** - M-Flash erlaubt es, das BIOS mit einem USB-Flash-Laufwerk zu aktualisieren.

• **OC PROFILE** - In diesem Menü werden die verschiedenen Overclocking-Profile gespeichert.

• HARDWARE MONITOR - Hier können Sie die Geschwindigkeiten der Lüfter anpassen und die Spannungen des Systems überwachen.

• **Beta Runner** - Bietet die Beta-Funktionen Anwender, die neue Funktionen ausprobieren möchten. Wir freuen uns über Rückmeldungen zur Benutzererfahrung. Das hilft uns bei der Optimierung der Funktionen.

• **Menüanzeige** - Dieser Bereich ermöglicht die Konfiguration von BIOS Einstellungen.

# Einstellungen Menü

| SETTINGS                         | Settlings<br>> Advanced<br>> Boot<br>> Security<br>> Save & Exit | Save/load 8005 settings<br>OC PROFILE                |
|----------------------------------|------------------------------------------------------------------|------------------------------------------------------|
| Overclocking settings            |                                                                  | Monitoring and<br>fan control<br>HARDWARE<br>MONITOR |
| Use USB to flash BIOS<br>M-FLASH |                                                                  | Give It A Try<br>BETA RUNNER                         |

# **Systemstatus**

#### Systemdatum

Einstellen des Systemdatums. Mit der Tabulatortaste können Sie zwischen Datumselementen wechseln.

Das Datumsformat ist <Tag> <Monat> <Datum> <Jahr>.

| <tag></tag>     | Wochentag von So bis Sa, vom BIOS festgelegt. Nur-Lesen                        |
|-----------------|--------------------------------------------------------------------------------|
| <monat></monat> | Der Monat von Jan. bis Dez.                                                    |
| <datum></datum> | Das Datum von 1 bis 31 kann mit numerischen Funktionstasten eingegeben werden. |
| <jahr></jahr>   | Das Jahr kann von Benutzern angepasst werden.                                  |

# Systemzeit

Einstellen der Systemzeit Mit der Tabulatortaste können Sie zwischen Zeitelementen wechseln.

Das Zeitformat ist <Stunde> <Minute> <Sekunde>.

# SATA AnschlussX/ M2\_X

Zeigt die Informationen der angeschlossenen SATA / M.2-Geräte an.

# 🕼 Wichtig

Wenn das angeschlossene SATA / M.2-Gerät nicht angezeigt wird, schalten Sie den Computer aus und überprüfen Sie die SATA / M.2-Kabel und Netzkabelverbindungen des Geräts und des Motherboards erneut.

# Systeminformation

Zeigt detaillierte Systeminformationen an, z.B. CPU-Typ, BIOS-Version und Speicher (schreibgeschützt).

#### DMI-Informationen

Zeigt Systeminformationen, Desktop-Board-Informationen und Gehäuseinformationen an. (schreibgeschützt)

# Erweitert

#### PCIe/PCI Sub-system Settings

Legt PCI, PCI Express-Schnittstellenprotokoll und Latenzzeitgeber fest. Drücken Sie die Eingabetaste <Enter>, um das Untermenü aufzurufen.

### Re-Size BAR Support

Aktiviert oder deaktiviert die Unterstützung von Resize Bar (Basisadressregister). Es ist nur verfügbar, wenn das System die 64-Bit-PCI / PCIe-Decodierung unterstützt. Wenn das System die 64-Bit-PCI / PCIe-Decodierung unterstützt, aktivieren Sie dieses Element für kompatible PCIe-Geräte. Es ist eine Anforderung der AMD Smart Access Memory Technologie. Es handelt sich um eine Anforderung der AMD Smart Access Memory (SAM)-Technologie.

#### Above 4G memory/ Crypto Currency mining

Aktiviert oder deaktiviert die 64-Bit-fähigen Geräten, die im 4G-Adressraum dekodiert werden sollen. Es ist nur verfügbar, wenn das System die 64-Bit-PCI-Decodierung unterstützt.

[Enabled] Ermöglicht die Verwendung von mehr als 4x GPUs.

[Disabled] Deaktiviert diese Funktion.

#### PCI\_Ex Gen Switch

Legt das PCI Express-Protokoll für den Abgleich verschiedener installierter Geräte fest.

#### Chipset Gen Switch

Legt das PCI Express-Protokoll (vomChipsatz) für den Abgleich verschiedener installierter Geräte fest.

#### PCI\_Ex Lanes Configuration

Die PCIe-Lanes-Konfiguration gilt für MSI M.2 Xpander / MSI M.2 Xpander-Z / Andere M.2 PCIe-Speicherkarten. Die Optionen in diesem Element variieren je nach installiertem Prozessor.

#### ACPI Settings

Legt die ACPI-Parameter für das Verhalten der integrierten Power-LED fest. Drücken Sie die **Eingabetaste** <Enter>, um das Untermenü aufzurufen.

#### Power LED

Legt das Leuchtverhalten der integrierten Power-LED fest.

[Dual Color] Die Power-LED wechselt zu einer anderen Farbe, um den S3-Status anzuzeigen.

[Blinking] Die Power-LED blinkt, um den S3-Status anzuzeigen.

#### CPU Over Temperature Alert

Aktiviert oder deaktiviert das Signal und die Meldung im Falle einer CPU-Überhitzung. Sie werden ausgelöst, sobald die CPU-Kerntemperatur die eingestellte Temperaturobergrenze erreicht.

#### Integrated Peripherals

Legt die Parameter der integrierten Peripheriegeräte wie LAN, HDD, USB und Audio fest. Drücken Sie die **Eingabetaste** <Enter>, um das Untermenü aufzurufen.

# VGA Detection

Ermöglicht dem System zu erkennen, ob eine diskrete VGA-Karte vorhanden ist.

# Onboard LAN Controller

Aktiviert oder deaktiviert den integrierten LAN-Controller.

# LAN Option ROM

Aktiviert oder deaktiviert das Bootoptions-ROM des Legacy-Netzwerks für detaillierte Einstellungen. Dieses Element wird angezeigt, wenn der **Onboard LAN Controller** aktiviert ist. Nur für den CSM-Modus (Legacy).

[Enabled] Aktiviert das integrierte LAN-Boot-ROM.

[Disabled] Deaktiviert das integrierte LAN-Boot-ROM.

# Network Stack

Legt den UEFI-Netzwerk-Stack zur Optimierung der IPv4 / IPv6-Funktion fest. Dieses Element wird angezeigt, wenn der **Onboard LAN Controller** aktiviert ist.

[Enabled] Aktiviert den UEFI-Netzwerk-Stack.

[Disabled] Deaktiviert den UEFI-Netzwerk-Stack.

# Ipv4 PXE Support

Wenn diese Option **aktiviert** ist, unterstützt der System-UEFI-Netzwerk-Stack das Ipv4-Protokoll. Dieses Element wird angezeigt, wenn **Network Stack** aktiviert ist.

[Enabled] Aktiviert die Ipv4 PXE-Startunterstützung.

[Disabled] Deaktiviert die Ipv4 PXE-Startunterstützung.

# Ipv6 PXE Support

Wenn diese Option **aktiviert** ist, unterstützt der System-UEFI-Netzwerk-Stack das Ipv6-Protokoll. Dieses Element wird angezeigt, wenn **Network Stack** aktiviert ist.

[Enabled] Aktiviert die Ipv6 PXE-Startunterstützung.

[Disabled] Deaktiviert die Ipv6 PXE-Startunterstützung.

# Onboard Wi-Fi Module Control

Aktiviert oder deaktiviert den integrierten WLAN-Controller.

# SATA Mode

Legt den Betriebsmodus des integrierten SATA-Controllers fest.

[AHCI Mode] Geben Sie den AHCI-Modus für SATA-Speichergeräte an. AHCI (Advanced Host Controller Interface) bietet einige erweiterte Funktionen zur Verbesserung der Geschwindigkeit und Leistung von SATA-Speichergeräten, z. B. NCQ (Native Command Queuing) und Hot-Plugging.

[RAID Mode] Aktiviert die RAID-Funktion für SATA -Speichergeräte..

# SATA1 Hot Plug

Aktiviert oder deaktiviert die SATAx-Port-Hot-Plug-Unterstützung.

# Onboard E-SATA Controller Mode

Legt den Betriebsmodus des integrierten E-SATA-Controllers fest.

#### HD Audio Controller

Aktiviert oder deaktiviert den integrierten High Definition Audio-Controller.

### Integrated Graphics Configuration

Passt die integrierten Grafikeinstellungen für ein optimales System an. Drücken Sie die **Eingabetaste** <Enter>, um das Untermenü aufzurufen. Dieses Untermenü ist nur verfügbar, wenn die CPU in IGP integriert ist.

#### Initiate Graphic Adapter

Wählt ein Grafikgerät als primäres Startgerät aus.

[IGD] Integrierte Grafikanzeige.

[PEG] PCI-Express-Grafikgerät.

#### Integrated Graphics

Mit diesem Element können Sie die UMA-Speichergröße manuell einstellen oder dem System erlauben, den Systemspeicher dynamisch für die integrierte Grafikkarte zuzuweisen.

#### UMA Frame Buffer Size

Legt die Puffergröße des Systemspeichers für die integrierte Grafik auf dem Board fest.

#### USB Configuration

Legt den integrierten USB-Controller und die Gerätefunktion fest. Drücken Sie die **Eingabetaste** <Enter>, um das Untermenü aufzurufen.

#### XHCI Hand-off

Aktiviert dieses Element für das Betriebssystem ohne XHCI-Übergabefunktion.

#### Legacy USB Support

Legt die Unterstützung für ältere USB-Funktionen fest.

| [Auto]     | Das System erkennt automatisch, ob ein USB-Gerät angeschlossen ist, und aktiviert die ältere USB-Unterstützung. |
|------------|----------------------------------------------------------------------------------------------------|
| [Enabled]  | Aktiviert die USB-Unterstützung im Legacy-Modus.                                                                |
| [Disabled] | Die USB-Geräte sind im Legacy-Modus nicht verfügbar.                                                            |

#### Super IO Configuration

Legt die System-Super-I/O-Chip-Parameter einschließlich LPT- und COM-Ports fest. Drücken Sie die **Eingabetaste** <Enter>, um das Untermenü aufzurufen.

#### Serial (COM) Port 0 Configuration

Legt die detaillierte Konfiguration des seriellen (COM) Anschlusses 0 fest. Drücken Sie die **Eingabetaste** <Enter>, um das Untermenü aufzurufen.

#### Serial (COM) Port 0

Aktiviert oder deaktiviert den seriellen (COM) Port 0.

#### Serial (COM) Port 0 Settings

Setzt den seriellen (COM) Port 0. Bei Einstellung auf Auto optimiert das BIOS den IRQ automatisch oder Sie können ihn manuell einstellen.

#### Parallel (LPT) Port Configuration

Legt die detaillierte Konfiguration der parallelen Schnittstelle (LPT) fest. Drücken Sie die Eingabetaste <Enter>, um das Untermenü aufzurufen.

# Parallel (LPT) Port

Aktiviert oder deaktiviert den LPT-Port (Parallel).

### Parallel (LPT) Port Settings

Legt die parallele Schnittstelle (LPT) fest. Bei Einstellung auf **Auto** optimiert das BIOS den IRQ automatisch oder Sie können ihn manuell einstellen.

#### Device Mode

Wählt einen Betriebsmodus für die parallele Schnittstelle aus.

| [STD Printer Mode] | Druckeranschlussmodus                                                  |
|--------------------|------------------------------------------------------------------------|
| [SPP]              | Standard Parallel Port-Modus                                           |
| [EPP-1.9 und SPP]  | Erweiterter Parallelport-1.9-Modus + Standard-<br>Parallel-Port-Modus. |

#### Power Management Setup

Legt das System-Power-Management für ErP- und AC-Stromausfallverhalten fest. Drücken Sie die **Eingabetaste** <Enter>, um das Untermenü aufzurufen.

# ErP Ready

Aktiviert oder deaktiviert den Stromverbrauch des Systems gemäß der ErP-Regelung.

[Enabled] Optimieren Sie den Stromverbrauch des Systems gemäß der ErP -Regelung. Das Aufwecken von S4 und S5 durch USB-, PCI- und PCIe-Geräte wird nicht unterstützt.

[Disabled] Deaktiviert diese Funktion.

#### Restore after AC Power Loss

Legt das Systemverhalten im Falle eines Stromausfalls fest.

| [Power Off]  | Lässt das System nach dem Wiederherstellen der<br>Wechselstromversorgung ausgeschaltet.         |
|--------------|-------------------------------------------------------------------------------------------------|
| [Power On]   | Startet das System nach Wiederherstellung der<br>Wechselstromversorgung.                        |
| [Last State] | Setzt das System in den vorherigen Zustand (Ein-/Ausschalten) vor<br>einem Stromausfall zurück. |

#### System Power Fault Protection

Aktiviert oder deaktiviert den Schutz (Abschaltstatus) für das System, wenn ein abnormaler Spannungseingang erkannt wird.

[Enabled] Schützt das System vor unerwartetem Betrieb und bleibt im ausgeschalteten Zustand.

[Disabled] Deaktiviert diese Funktion.

# BIOS UEFI/ CSM Mode

Wählen Sie den CSM- (Compatibility Support Module) oder UEFI-Modus, um die Systemanforderungen zu erfüllen.

| [CSM] | Für Add-On-Geräte ohne UEFI-Treiber oder Betriebssysteme ohne |
|-------|---------------------------------------------------------------|
|       | UEFI-Modus.                                                   |

[UEFI] Für die UEFI-Treiber von Zusatzgeräten und das Betriebssystem im UEFI-Modus.

### Wake Up Event Setup

Legt das System-Weckverhalten für verschiedene Schlafmodi fest. Drücken Sie die **Eingabetaste** <Enter>, um das Untermenü aufzurufen.

#### Wake Up Event By

Wählt das Weckereignis nach BIOS oder Betriebssystem aus.

- [BIOS] Aktiviert die folgenden Elemente und legt Weckereignisse für diese Elemente fest.
- [0S] Die Weckereignisse werden vom Betriebssystem definiert.

#### Resume By RTC Alarm

Deaktiviert oder aktiviert das Aufwecken des Systems durch RTC-Alarm.

- [Enabled] Ermöglicht dem System, zu einer geplanten Zeit / einem geplanten Datum zu starten.
- [Disabled] Deaktiviert diese Funktion.

#### Date (of month) Alarm/ Time (hh:mm:ss) Alarm

Stellt Datum/Uhrzeit des RTC-Alarms ein. Wenn Resume By RTC Alarm auf [Enabled] eingestellt ist, wird das System an einem spezifischen Datum/Stunde/ Minute/Sekunde in diesen Feldern automatisch fortgesetzt (hochgefahren) (mit den Tasten + und -, um die Einstellungen für Datum und Uhrzeit auszuwählen).

# Resume By PCI/ PCI-E Device

Aktiviert oder deaktiviert die Aufweckfunktion installierter PCI/ PCI-E-Erweiterungskarten, integrierter LAN-Controller,

[Enabled] Ermöglicht das Aufwecken des Systems aus den Energiesparmodi, wenn Aktivität oder Eingangssignal des PCI/ PCIe-Geräts erkannt werden.

[Disabled] Deaktiviert diese Funktion.

# Resume by USB Device

Deaktiviert oder aktiviert die Systemaktivierung von S3/S4 durch ein USB-Gerät.

[Enabled] Ermöglicht das Aufwecken des Systems aus dem Ruhezustand, wenn die Aktivität des USB-Geräts erkannt wird.

[Disabled] Deaktiviert diese Funktion.

#### Resume From S3/S4/S5 by PS/2 Mouse

Aktiviert oder deaktiviert das Aufwecken des Systems mit der PS / 2-Maus.

- [Enabled] Ermöglicht das Aufwecken des Systems aus dem S3 / S4 / S5-Status, wenn die Aktivität der PS / 2-Maus erkannt wird.
- [Disabled] Deaktiviert diese Funktion.

# Resume From S3/S4/S5 by PS/2 Keyboard

Aktiviert oder deaktiviert das Aufwecken des Systems über die PS / 2-Tastatur.

- [Any Key] Ermöglicht das Aufwecken des Systems aus dem S3 / S4 / S5-Status, wenn die Aktivität einer beliebigenTaste auf der PS / 2-Tastatur erkannt wird.
- [Hot Key] Ermöglicht das Aufwecken des Systems aus dem S3 / S4 / S5-Status, wenn die Aktivität des Hotkeys auf der PS / 2-Tastatur erkannt wird.
- [Disabled] Deaktiviert diese Funktion.

# Hotkey

Wählt eine Tastenkombination als Hotkey aus, um das System zu aktivieren. Dieses Element wird angezeigt, wenn die Wiederaufnahme von S3 / S4 / S5 per PS / 2-Tastatur auf Hotkey eingestellt ist.

#### Secure Erase+

Aktiviert oder deaktiviert die Secure Erase + -Funktion. **Secure Erase +** ist der beste Weg, um alle Daten von einer SSD effektiv zu löschen. Bitte beachten Sie, dass die Daten der SSD nach dem Aktivieren von **Secure Erase +** gelöscht werden.

#### M.2 XPANDER-Z GEN5 DUAL Fan Control

Legt den Lüfterbetriebszyklus und die LED-Farbe der M.2 XPANDER-A GEN5 Dual-Lüfterkarte fest. Drücken Sie die **Eingabetaste** <Enter>, um das Untermenü aufzurufen.

#### Realtek PCIe GBE Family Controller

Zeigt Treiberinformationen und die Konfiguration des Ethernet-Controller-Parameters an. Dieses Element wird angezeigt, wenn **Network-Stack** aktiviert ist.

#### MSI Driver Utility Installer

Aktiviert oder deaktiviert die Unterstützung für das MSI-Treiberdienstprogramm.

# Boot

Legt die Reihenfolge der Systemstartgeräte fest.

# Full Screen Logo Display

Aktiviert oder deaktiviert die Anzeige des Vollbild-Logos während des System-POST.

[Enabled]Zeigt das Logo im Vollbildmodus an.[Disabled]Zeigt die POST-Nachrichten an.

# Bootup NumLock State

Wählen Sie den NumLock-Status der Tastatur beim Booten.

# Info Block effect

Legt den Status des Hilfe-Informationsblocks fest.

[Unlock] Gleiteffekt.

[Lock] Fixieren Sie den Hilfeinformationsblock auf dem Bildschirm.

# POST Beep

Aktiviert oder deaktiviert den POST-Beep.

# AUTO CLR\_CMOS

Aktiviert oder deaktiviert die automatische Wiederaufnahme der CMOS-Daten, wenn das System nicht mit dem Betriebssystem starten und wiederholt neu starten kann.

# Boot Mode Select

Legt den Systemstartmodus von der Legacy- oder UEFI-Architektur abhängig von den Installationsanforderungen des Betriebssystems fest. Dieses Element ist nicht mehr auswählbar und wird automatisch vom BIOS konfiguriert, wenn der BIOS-UEFI/CSM-Modus auf UEFI gesetzt wird.

 [UEFI]
 Aktiviert nur die Unterstützung des UEFI-BIOS-Startmodus.

 [LEGACY+UEFI]
 Aktiviert sowohl den Legacy-BIOS-Startmodus als auch den UEFI-BIOS-Startmodus.

# FIXED BOOT ORDER Priorities

Legt die Gerätepriorität für den Systemstart fest.

# Boot Option Priorities

Diese Elemente werden verwendet, um die installierten Startgeräte zu priorisieren.

# Sicherheit

#### Administrator-Kennwort

Legt das Administrator-Passwort für die Systemsicherheit fest. Mit dem Administrator-Passwort hat der Benutzer volle Rechte zum Ändern der BIOS-Elemente. Nach dem Einstellen des Administratorkennworts zeigt der Status dieses Elements "**Installiert**" an.

#### Benutzer-Kennwort

Legt das Benutzerkennwort für die Systemsicherheit fest. Der Benutzer hat eingeschränkte Rechte zum Ändern der BIOS-Elemente mit dem Benutzerkennwort. Dieses Element ist verfügbar, wenn das Administratorkennwort festgelegt ist. Nach dem Einstellen des Benutzerkennworts wird der Status dieses Elements als "Installed" angezeigt.

# Password Check

Wählt eine Bedingung aus, die das Kennwort anfordert.

[Setup]Für die Eingabe des BIOS-Setups wird ein Passwort angefordert.[Boot]Zum Booten des Systems wird ein Passwort angefordert.

### Password Clear

Aktiviert oder deaktiviert das CMOS-Löschverhalten, um ein festgelegtes Kennwort zu löschen.

[Enabled] Das Passwort wird nach dem Löschen des CMOS gelöscht.

[Disabled] Das Passwort wird immer beibehalten.

# **Wichtig**

Wenn Sie die Elemente **Administrator-/Benutzerkennwort** auswählen, wird ein Kennwortfeld auf dem Bildschirm angezeigt. Geben Sie das Passwort ein und drücken Sie die Eingabetaste. Das jetzt eingegebene Passwort ersetzt jedes zuvor festgelegte Passwort aus dem CMOS-Speicher. Sie werden aufgefordert, das Passwort zu bestätigen. Sie können auch die Esc-Taste drücken, um die Auswahl abzubrechen.

Um ein festgelegtes Passwort zu löschen, drücken Sie die Eingabetaste, wenn Sie aufgefordert werden, ein neues Passwort einzugeben. Eine Nachricht bestätigt, dass das Passwort deaktiviert ist. Sobald das Passwort deaktiviert ist, können Sie das Setup und das Betriebssystem ohne Autorisierung aufrufen.

# U-Key

Aktiviert oder deaktiviert das USB-Flash-Laufwerk als Schlüssel.

# Make U-Key at

Geben Sie ein USB-Flash-Laufwerk als Schlüssel an.

# Trusted Computing

Legt die TPM-Funktion (Trusted Platform Module) fest.

# Security Device Support

Aktiviert oder deaktiviert die TPM-Funktion, um den Endorsement-Schlüssel für den Zugriff auf das System zu erstellen.

# AMD fTPM switch

Wählt das TPM-Gerät aus. Dieses Element wird angezeigt, wenn der **Security Device Support** aktiviert ist.

[AMD CPU fTPM]Wählen Sie es für AMD Firmware TPM aus.[AMD CPU fTPM Disabled]Wählen Sie es für ein diskretes TPM aus.

# Active PCR Banks

Zeigt die aktuell aktiven PCR banks an.

# Available PCR banks

Zeigt alle verfügbaren PCR banks an.

# SHA-1 PCR Bank

Aktiviert oder deaktiviert das SHA-1 160-Bit-Kodierungsformat.

#### SHA256 PCR Banks

Aktiviert oder deaktiviert das SHA256 256-Bit-Kodierungsformat.

# TPM State

Aktiviert oder deaktiviert die TPM-Unterstützung.

#### Pending operation

Legt die Aktion der ausstehenden TPM-Operation fest.[None]Verwerfen Sie die Auswahl[TPM Clear]Löscht alle durch TPM gesicherten Daten.

# Platform Hierarchy

Aktiviert oder deaktiviert die Plattformhierarchie.

#### Storage Hierarchy

Aktiviert oder deaktiviert die Speicherhierarchie.

# Endorsement Hierarchy

Aktiviert oder deaktiviert die Endorsement-Hierarchie.

# Physical Presence Spec Version

Legt die Version des Testtools (HCK) im Betriebssystem fest.

#### Chassis Intrusion Configuration

Drücken Sie die Eingabetaste <Enter>, um das Untermenü aufzurufen.

### Chassis Intrusion

Aktiviert oder deaktiviert die Aufzeichnung von Nachrichten, während das Gehäuse geöffnet ist. Diese Funktion ist bereit für das Chassis, das einen Chassis Intrusion Switch ausstattet.

| [Enabled] | Sobald das Gehäuse geöffnet ist, zeichnet das System eine |
|-----------|-----------------------------------------------------------|
|           | Warnmeldung auf und gibt sie aus.                         |

[Reset] Löschen Sie die Warnmeldung. Kehren Sie nach dem Löschen der Nachricht zu **Aktiviert** oder **Deaktiviert** zurück.

[Disabled] Deaktiviert diese Funktion.

### Secure Boot

Drücken Sie die **Eingabetaste** < Enter>, um das Untermenü aufzurufen.

#### Secure Boot

Die Secure Boot-Funktion kann nur aktiviert werden, wenn der Platform Key (PK) registriert ist und entsprechend ausgeführt wird.

#### Secure Boot Mode

Wählt den sicheren Boot-Modus aus. Mit diesem Element wählen Sie aus, wie die sicheren Boot-Schlüssel geladen werden. Diese Option wird angezeigt, wenn **Secure Boot** aktiviert ist.

[Standard] Das System lädt automatisch die sicheren Schlüssel aus dem BIOS.

[Benutzerdefiniert] Ermöglicht dem Benutzer, die Einstellungen für den sicheren Start zu konfigurieren und die sicheren Schlüssel manuell zu laden.

# Enroll all Factory Default keys

Ermöglicht die Installation aller werkseitig voreingestellten Schlüssel. Die Einstellungen werden nach dem Neustart oder beim nächsten Neustart angewendet. Dieses Untermenü wird angezeigt, wenn der **Secure Boot Mode** auf **Custom** eingestellt ist.

#### Delete all Secure Boot variables

Ermöglicht das Löschen aller Secure Boot-Schlüssel (PK, KEK, db, dbt, dbx). Die Einstellungen werden nach dem Neustart oder beim nächsten Neustart angewendet. Dieses Untermenü wird angezeigt, wenn der **Secure Boot Mode** auf **Custom** eingestellt ist.

#### Key Management

Drücken Sie die **Eingabetaste** <Enter>, um das Untermenü aufzurufen. Verwaltet die sicheren Boot-Schlüssel. Dieses Untermenü wird verfügbar, wenn der **Secure Boot Mode** auf **Custom** eingestellt ist.

#### Provision Factory Default keys

Aktiviert oder deaktiviert die werkseitigen Standardschlüssel.

#### Enroll all Factory Default keys

Ermöglicht die Installation aller werkseitig voreingestellten Schlüssel. Die Einstellungen werden nach dem Neustart oder beim nächsten Neustart angewendet.

### Delete all Secure Boot variables

Ermöglicht das Löschen aller Secure Boot-Schlüssel (PK, KEK, db, dbt, dbx). Die Einstellungen werden nach dem Neustart oder beim nächsten Neustart angewendet.

#### Save all Secure Boot variables

Ermöglicht das Löschen aller Secure Boot-Schlüssel (PK, KEK, db, dbt, dbx).

#### Enroll Efi Image

Ermöglicht es das Efi-Image im sicheren Boot-Modus laufen zu lassen. Registrieren Sie das SHA256-Hash-Zertifikat eines PE-Images in der autorisierten Signaturdatenbank (DB).

#### Platform Key (PK): ? ? ?

Der Plattformschlüssel (PK) kann die Firmware vor nicht authentifizierten Änderungen schützen. Das System überprüft den PK, bevor Ihr System das Betriebssystem startet. Der Plattformschlüssel (PK) wird zum Aktualisieren von KEK verwendet.

### Set New Key

Legt einen neuen PK für Ihr System fest.

#### Delete Key

Löscht den Plattformschlüssel aus Ihrem System.

#### Key Exchange Keys: ? ? ?

Der Key Exchange-Schlüssel (KEK) wird zum Aktualisieren von DB oder DBX verwendet.

# Set New Key

Legt einen neuen KEK für Ihr System fest.

#### Append Key

Lädt einen zusätzlichen KEK von Speichergeräten in Ihr System.

#### Delete Key

Löscht den KEK aus Ihrem System.

#### Authorized Signatures: ? ? ?

Authorized Signatures (DB) listet die autorisierten Signaturen auf, die geladen werden können.

#### Set New Key

Legt einen neuen DB für Ihr System fest.

#### Append Key

Lädt einen zusätzlichen KEK von Speichergeräten in Ihr System.

#### Delete Key

Löscht den Plattformschlüssel aus Ihrem System.

# Forbidden Signatures: ? ? ?

Forbidden Signatures (DBX) listet die verbotenen Signaturen auf, die geladen werden können.

### Set New Key

Legt einen neuen DBX für Ihr System fest.

#### Append Key

Lädt einen zusätzlichen DBX von Speichergeräten in Ihr System.

#### Delete Key

Löscht den Plattformschlüssel aus Ihrem System.

#### Authorized TimeStamps: ? ? ?

Authorized TimeStamps (DBT) lists the signatures which have authorized TimeStamps.Authorized TimeStamps (DBT) listet die Authentifizierungssignaturen auf, die autorisierte TimeStamps haben.

#### Set New Key

Legt einen neuen DBT für Ihr System fest.

#### Append Key

Lädt einen zusätzlichen DBT von Speichergeräten in Ihr System.

#### OsRecovery Singnatures???

Speichern Sie die Werkseinstellungen oder laden Sie die Schlüssel aus einer Datei.

#### Image Execution Policy

Drücken Sie die **Eingabetaste** <Enter>, um das Untermenü aufzurufen. Verwalten Sie die Richtlinien für die Ausführung von Image-Dateien. Dieses Untermenü wird verfügbar, wenn der **Secure Boot Mode** auf **Custom** eingestellt ist.

# Save & Exit

### Discard Changes and Exit

Beenden Sie das BIOS-Setup, ohne Änderungen zu speichern.

#### Save Changes and Reboot

Speichern Sie alle Änderungen und starten Sie das System neu.

#### Save Changes

Aktuelle Änderungen speichern.

#### Discard Changes

Verwerfen Sie alle Änderungen und stellen Sie die vorherigen Werte wieder her.

#### Restore Defaults

Stellen Sie alle Standardwerte wieder her oder laden Sie sie.

#### Boot Override

Die installierten bootfähigen Geräte werden in diesem Menü angezeigt. Sie können eines davon als Startgerät auswählen.

# OC Menü

| 1                                | Overclocking                                                                    |                                             | HELP NEO DE                                                                         |
|----------------------------------|---------------------------------------------------------------------------------|---------------------------------------------|-------------------------------------------------------------------------------------|
| Motherboard settings             | OC Explore Mode<br>CPU Setting<br>CPU Ratio Apply Mode                          | [Normal]                                    | Enables or disables<br>to show the simple<br>or complete version<br>of OC settings. |
| SETTINGS                         | CPU Ratio<br>Adjusted CPU Frequency<br>Advanced CPU Configuration               | Auto<br>4400MHz                             |                                                                                     |
| Selling -                        | CPU BCLK Setting<br>eCLK Mode                                                   | [Auto]                                      |                                                                                     |
| oc                               | DRAM Setting<br>EXPO<br>DRAM Frequency<br>Adjusted DRAM Frequency               | [Disabled]<br>[Auto]<br>4800MHz             |                                                                                     |
|                                  | FCLK Frequency<br>UCLK DIV1 MODE<br>Memory Try It !<br>Memory Failure Retry     | [Auto]<br>[Auto]<br>[Disabled]<br>[Enabled] |                                                                                     |
| Use USB to flash BIOS<br>M-FLASH | Memory Failure Retry Count<br>Memory Fast Boot<br>> Advanced DRAM Configuration | 2<br>[Enabled]                              | ↑  : Move<br>→→: Group Jump<br>Enter: Select<br>+/-: Value<br>F1: General Help      |

# **Wichtig**

• Die Übertaktung ist nur für fortgeschrittene Benutzer zu empfehlen.

• Eine erfolgreiche Übertaktung ist nicht gewährleistet. Die Anwendung von Übertaktungsmaßnahmen kann zu Verlust der Garantie oder zur Beschädigung der Hardware führen.

• Falls Sie sich mit der Übertaktung nicht auskennen, empfehlen wir für einfaches Übertakten die **GAME BOOST/ CREATOR GENIE** Funktion.

• Die BIOS-Optionen und -Einstellungen im OC-Menü unterscheiden sich von dem von Ihnen erworbenen Motherboard. Einstellungen und Optionen finden Sie im tatsächlichen BIOS Ihres Systems.

# OC Explore Mode

Aktivieren oder deaktivieren Sie die Funktion, um die normale oder Expertenversion des OC-Einstellungen anzuzeigen.

[Normal] Bietet normale Übertaktungseinstellungen im BIOS-Setup.

[Expert] Bietet die erweiterten Übertaktungseinstellungen für den erfahrenen Benutzer, welche die Einstellungen im BIOS-Setup konfigurieren wollen.

#### CPU Ratio Apply Mode

Legt den Modus für den angepassten CPU-Multiplikator fest.

#### CPU Ratio

Legen Sie den CPU-Multiplikator fest, um die CPU-Taktfrequenzen zu bestimmen. Diese Option erscheint nur, wenn **CPU Ratio Apply Mode** auf **All Core** eingestellt.

#### Adjusted CPU Frequency

Zeigt die eingestellte Frequenz der CPU an. Es handelt sich um eine Anzeige – Änderungen sind nicht möglich.

#### CCD0 Ratio

Legen Sie den CPU CCD0 Multiplikator fest. Diese Optionen kann nur geändert werden, wenn **CPU Ratio Apply Mode** auf **Per CCD** eingestellt.

# CCD1 Ratio

Legen Sie den CPU CCD1 Multiplikator fest. Diese Optionen kann nur geändert werden, wenn **CPU Ratio Apply Mode** auf **Per CCD** eingestellt.

#### CPU CCD Voltage

Legt die CPU CCD-Spannung fest. Diese Optionen kann nur geändert werden, wenn CPU Ratio Apply Mode auf Per CCD eingestellt.

#### Performance Switch

Mit diesem Element können Sie eine Stufe zur Verbesserung der CPU-Leistung auf der Grundlage der CPU-Qualität festlegen. Diese Optionen kann nur geändert werden, wenn **CPU Ratio Apply Mode** auf **Adaptive** eingestellt.

# CCD0 Ratio

Legt das CPU-CCD0-Verhältnis fest. Diese Optionen kann nur geändert werden, wenn **Performance Switch** auf **Advanced** eingestellt ist.

# Performance Current Limit

Hier können Sie den Stromgrenzwert festlegen. Diese Optionen kann nur geändert werden, wenn **Performance Switch** auf **Advanced** eingestellt ist.

#### Performance Current Limit Hysteresis

Hier können Sie den Stromgrenzwert der Hysterese festlegen. Diese Optionen kann nur geändert werden, wenn **Performance Switch** auf **Advanced** eingestellt ist.

# Trigger Counts

Hier können Sie die Zeit für jeden Trigger-Count festlegen. Diese Optionen kann nur geändert werden, wenn **Performance Switch** auf **Advanced** eingestellt ist.

# CPU Performance Voltage

Legt die CPU CCD-Spannung fest. Diese Optionen kann nur geändert werden, wenn **Performance Switch** auf **Advanced** eingestellt ist.

#### Advanced CPU Configuration

Drücken Sie die **Eingabetaste** <Enter>, um das Untermenü aufzurufen. Der Benutzer kann die Parameter für CPU-Leistung / Strom einstellen.

# \Lambda Wichtig

Das System könnte nach dem Ändern des Parameters instabil werden oder nicht mehr booten. Wenn Instabilität auftritt, löschen Sie bitte die CMOS-Daten und stellen Sie die Standardeinstellungen wieder her.

# AMD-Übertaktung

Drücken Sie die **Eingabetaste** <Enter>, um das Untermenü aufzurufen. Der Benutzer kann die Parameter für CPU-Leistung einstellen. Dieses Untermenü wird angezeigt, wenn die CPU undand Chipsatz diese Funktion unterstützt.

### Precision Boost Overdrive

Aktiviert oder deaktiviert Precision Boost Overdrive (PBO), eine leistungsmaximierende Technologie, die in AMD-CPUs verfügbar ist. Dieses Untermenü wird angezeigt, wenn die CPU diese Funktion unterstützt.

#### PB0 Limits

Stellt den PBD-Grenzwert-Steuerungsmodus ein ein. Diese Optionen kann nur geändert werden, wenn **Precision Boost Overdrive** auf **Advanced** eingestellt ist.

# PPT Limit [W]

Legt den PPT-Grenzwert (Package Power Tracking) fest. Dieses Element wird angezeigt, wenn **PBO Limits** auf **Manual** eingestellt ist.

# TDC Limit [A]

Legt den TDC-Grenzwert (Thermal Design Current) fest. Dieses Element wird angezeigt, wenn **PBO Limits** auf **Manual** eingestellt ist.

#### EDC Limit [A]

Legt den EDC-Grenzwert (Electrical Design Current)fest. Dieses Element wird angezeigt, wenn **PBO Limits** auf **Manual** eingestellt ist.

### Precision Boost Overdrive Scalar Ctrl

Stellt die automatische oder manuelle Steuerung des PBO ein.

#### Precision Boost Overdrive Scalar

Setzt den PBO-Skalar. Diese Optionen kann nur geändert werden, wenn **Precision Boost Overdrive Scalar Ctrl** auf **Manual** eingestellt ist.

#### CPU Boost Clock Override

Wenn diese Option aktiviert ist, können Sie den CPU-Boost-Takt überschreiben. Wenn die Einstellung auf **Auto** gesetzt ist, wird das BIOS diese Einstellungen konfigurieren. Diese Optionen kann nur geändert werden, wenn **Precision Boost Overdrive** auf **Advanced** eingestellt ist.

#### Max CPU Boost Clock Override(+)

Hier können Sie die maximale CPU-Frequenz erhöhen, die durch den Precision Boost 2-Algorithmus automatisch erreicht werden kann.

#### Max CPU Boost Clock Override(-)

Hier können Sie die maximale CPU-Frequenz verringern, die automatisch durch den Precision Boost 2-Algorithmus erreicht werden kann.

#### GPU Boost Clock Override

Hier können Sie den GPU-Boost-Takt einstellen. Wenn die Einstellung auf **Auto** gesetzt ist, wird das BIOS diese Einstellungen konfigurieren.

#### Platform Thermal Throttle Limit

Hier können Sie die maximale Prozessortemperatur einstellen. Wenn die Einstellung auf **Auto** gesetzt ist, wird das BIOS diese Einstellungen automatisch konfigurieren. Diese Optionen kann nur geändert werden, wenn **Precision Boost Overdrive** auf **Advanced** eingestellt ist.

# GFX Curve Optimizer

Drücken Sie die **Eingabetaste** <Enter>, um das Untermenü aufzurufen. Diese Optionen kann nur geändert werden, wenn **Precision Boost Overdrive** auf **Advanced** eingestellt ist.

#### **GFX Curve Optimizer**

Aktiviert oder deaktiviert den Kurvenoptimierer für integrierte Grafiken.

#### GFX Core Curve Optimizer Sign

Legt die Verschiebungsrichtung der Kurve für integrierte Grafiken fest. Dieses Element wird angezeigt, wenn **GFX Curve Optimizer** auf **Aktiviert** eingestellt ist.

#### GFX Curve Optimizer Magnitude

Legt den Wert des Kurvenoptimierers für alle Kerne fest. Dieses Element wird angezeigt, wenn **GFX Curve Optimizer** auf **Aktiviert** eingestellt ist.

#### Curve Optimizer

Drücken Sie die **Eingabetaste** <Enter>, um das Untermenü aufzurufen. Diese Optionen kann nur geändert werden, wenn **Precision Boost Overdrive** auf **Advanced** eingestellt ist.

#### Curve Optimizer

Aktiviert oder deaktiviert den Curve Optimizer für ganze CPU-Kerne oder bestimmte Kerne.

#### All Core Curve Optimizer Sign

Legt die Verschiebungsrichtung der Kurve für die gesamten CPU-Kerne fest. Dieses Element wird angezeigt, wenn **Curve Optimizer** auf **All Cores** eingestellt ist.

#### All Core Curve Optimizer Magnitude

Legt den Kurvenoptimierungswert für alle CPU-Kerne fest. Dieses Element wird angezeigt, wenn **Curve Optimizer** auf **All Cores** eingestellt ist.

#### Core[n] Curve Optimizer Sign

Legt die Verschiebungsrichtung der Kurve für alle Kerne fest. Dieses Element wird angezeigt, wenn **Curve Optimizer** auf **Per Core** eingestellt ist.

#### Core[n]s Curve Optimizer Magnitude

Legt den Wert des Kurvenoptimierers für alle Kerne fest. Dieses Element wird angezeigt, wenn **Curve Optimizer** auf **Per Core** eingestellt ist.

# SMT Control

Aktiviert oder deaktiviert das symmetrische Multithreading.

#### LN2 Mode

Aktiviert oder deaktiviert den LN2-Modus. Der LN2-Modus bietet zusätzliche Stabilität bei extrem niedrigen Betriebstemperaturen.

#### LCLK Frequency Control (I/O Clock)

Wenn Sie diesen Punkt auf Manuell setzen, können Sie die LCLK-Frequenz im folgenden Punkt manuell einstellen. Wenn die Einstellung auf **Auto gesetzt ist**, konfiguriert das BIOS die Frequenz automatisch.

### Maximum Frequency

Hier können Sie die LCLK-Frequenz manuell einstellen. Dieses Element wird angezeigt, wenn auf **Manual** eingestellt ist.

# AMD CBS

Drücken Sie die **Eingabetaste** <Enter>, um das Untermenü aufzurufen. Dieses Untermenü wird angezeigt, wenn die CPU diese Funktion unterstützt.

#### Core Performance Boost

Aktiviert oder deaktiviert den Core Performance Boost (CPB). Diese Option wird angezeigt, wenn die installierte CPB unterstützt.

[Auto] Ermöglicht die dynamische Übertaktung des Prozessors, wenn das System den höchsten Leistungszustand anfordert.

[Disabled] Deaktiviert diese Funktion.

#### Global C-state Control

Aktiviert oder deaktiviert die IO-basierte Erzeugung von C-Zuständen und DF-C-Zuständen.

#### Opcache Control

Aktiviert oder deaktiviert die Opcache-Kontrolle.

#### ► IOMMU

Aktiviert oder deaktiviert die IOMMU (I/O Memory Management Unit) für die I/O-Virtualisierung.

#### PCIe ARI Support

Aktiviert oder deaktiviert die ARI-Unterstützung (Alternative Routing ID Interpretation).

#### PCIe ARI Enumeration

Aktiviert oder deaktiviert die Aufzählung ARI (Alternative Routing ID Interpretation).

#### PSPP Policy

Legt die PCIe Speed Power Policy (PSPP) fest.

#### TDP Control

Hier können Sie den TDP manuell einstellen oder der TDP wird automatisch vom BIOS gesteuert.

#### ► TDP

Legt den TDP-Wert fest. Dieses Element wird angezeigt, wenn **TDP Control** auf **Manual** eingestellt ist.

#### PPT Control

Hier können Sie den PPT (Package Power Tracking) manuell einstellen oder der PPT wird automatisch vom BIOS gesteuert.

#### ► PPT

Legt den PPT-Wert fest. Dieses Element wird angezeigt, wenn **PPT Control** auf **Manual** eingestellt ist.

# Thermal Control

Hier können Sie die Tctl-Grenztemperatur manuell einstellen oder die Temperatur wird automatisch vom BIOS gesteuert.

# ► TjMax

Legt den maximalen Tctl-Grenztemperaturwert fest. Dieses Element wird angezeigt, wenn **Thermal Control** auf **Manual** eingestellt ist.

#### TDC Control

Hier können Sie den TDC (Thermal Design Current) manuell einstellen oder der TDC wird automatisch vom BIOS gesteuert.

# TDC\_VDDCR\_VDD

Legt den VDDCR\_VDD TDC-Wert fest. Dieses Element wird angezeigt, wenn **TDC Control** auf **Manual** eingestellt ist.

#### PROCHOT Control

Hier können Sie die PROCHOT-Deassertion-Zeit manuell einstellen. Wenn diese Option auf Auto eingestellt ist, wird die standardmäßige PROCHOT-Deassertion-Zeit aktiviert.

#### PROCHOT Deassertion Ramp Time

Stellt die PROCHOT-Deassertion-Zeit ein.

#### VDDP Voltage Control

Hier können Sie den TDC manuell einstellen oder der TDC wird automatisch vom BIOS gesteuert.

# VDDP Voltage

Setzen Sie die VDDP-Spannung. Dieses Element wird angezeigt, wenn **VDDP Voltage Control** auf **Manual** eingestellt ist.

#### Infinity Fabric Frequency and Dividers

Legt die Unendlichkeitsfrequenz (FCLK) und die Teiler fest. Wenn die Einstellung auf **Auto** gesetzt ist, konfiguriert das BIOS die Frequenz automatisch.

#### **FEATURE FCLK DPM**

Aktiviert oder deaktiviert die FCLK DPM Funktion.

# Config TDP

Wählt eine Gruppe der festgelegten Werte für TDP (W), PPT (W), TDC (A) und EDC (A) aus. Wenn die Einstellung auf **Auto gesetzt ist**, konfiguriert das BIOS die Frequenz automatisch.

#### PSS Support

Aktiviert oder deaktiviert die Erzeugung von ACPI\_PPC-, \_PSS- und \_PCT-Objekten.

#### PPC Adjustment

Legt den Pstate-Modus fest. Dieses Element wird angezeigt, wenn **PSS Support** auf **Aktiviert** eingestellt ist.

# NX Mode

Aktiviert oder deaktiviert die AMD NX (No excute) Schutzfunktionen.

#### SVM Mode

Aktiviert oder deaktiviert den AMD SVM (Secure Virtual Machine) Modus.

# AVX Control

Aktiviert oder deaktiviert die AVX-Steuerung.

# AVX2 Control

Aktiviert oder deaktiviert die AVX2-Steuerung.

#### AVX512 Control

Aktiviert oder deaktiviert die AVX512-Steuerung. Diese Option ist verfügbar, wenn die AVX2-Steuerung auf Auto eingestellt ist.

#### FCH Spread Spectrum

Aktiviert oder deaktiviert das FCH-Spreizspektrum. Wenn die Einstellung auf **Auto** gesetzt ist, wird das BIOS diese Einstellungen automatisch konfigurieren.

[Enabled] Aktiviert die Spreizspektrumfunktion, um das EMI-Problem (Elektromagnetische Interferenz) zu reduzieren.

[Disabled] Verbessert die Übertaktungsfähigkeit des CPU-Grundtakts.

# \Lambda Wichtig

Denken Sie daran Spread Spectrum zu deaktivieren, wenn Sie übertakten, da sogar eine leichte Schwankung eine vorübergehende Taktsteigerung erzeugen kann, die gerade ausreichen mag, um Ihren übertakteten Prozessor zum einfrieren zu bringen.

# eCLK Mode

Damit können Sie den CPU-Takt und den PCIe-Takt synchron einstellen oder nicht. Wenn die Einstellung auf **Auto gesetzt ist**, wird das BIOS diese Einstellungen automatisch konfigurieren.

# CPU/ PCIe Base Clock (MHz)

Hier können Sie den Basistakt von CPU und PCIe synchron einstellen. Diese Option wird angezeigt, wenn **eCLK** auf **eCLK0** eingestellt ist.

# CPU Base Clock (MHz)

Hier können Sie den CPU Grundtakt anpassen. Sie können die CPU übertakten, indem Sie diesen Wert verändern. Bitte beachten Sie, dass die Übertaktung (und das Ergebnis) und die Stabilität nicht gewährleistet sind. Diese Option wird angezeigt, wenn **eCLK** auf **eCLK1** eingestellt ist.

#### CPU Base Clock Apply Mode

Einstellung des angepassten CPU Grundtakts. Diese Option wird angezeigt, wenn  ${\bf eCLK1}$  eingestellt ist.

- [Auto] Diese Einstellungen werden vom BIOS automatisch konfiguriert.
- [Next Boot] Die CPU arbeitet mit angepasstem CPU Grundtakt nach einem Neustart.
- [Immediate] Die CPU arbeitet mit angepasstem CPU Grundtakt sofort.

# CPU Base Clock Offset

Setzt den Offset-Wert für den CPU-Basistakt. Wenn die Einstellung auf **Auto** gesetzt ist, wird das BIOS diese Einstellungen automatisch konfigurieren.

# Direct OC Button

Gibt den Grundtakt oder das CPU-Taktverhältnis für die OC-Taste/ Headeran, um die CPU in Echtzeit zu übertakten.

# Direct OC Step (MHz)

Legt einen zunehmenden oder abnehmenden Wert für die Grundtakt fest, wenn die OC-Taste (+ oder -) jedes Mal gedrückt wird.

#### FCH Base Clock (MHz)

Hier können Sie den FCH Grundtakt anpassen. Bitte beachten Sie, dass die Übertaktung (und das Ergebnis) und die Stabilität nicht gewährleistet sind. Wenn die Einstellung auf **Auto** gesetzt ist, wird das BIOS diese Einstellungen automatisch konfigurieren.

# A-XMP

Wählt und lädt ein Speicherprofil mit optimierten Timing- und Spannungseinstellungen, die vom installierten Speichermodul unterstützt werden. Diese Option erscheint nur, wenn die installierten Speichermodule/ das installierte Motherboard diese Funktion unterstützen.

# EXP0

Wählt und lädt ein Speicher-EXPO-Profil mit optimierten Timing- und Spannungseinstellungen, die vom installierten Speichermodul unterstützt werden. Diese Option erscheint nur, wenn die installierten Speichermodule/ das installierte Motherboard diese Funktion unterstützen.

# DRAM Frequency

Setzen Sie die DRAM Frequenz. Bitte beachten Sie, dass ein zuverlässiges Übertaktungsverhalten nicht garantiert werden kann.

#### Adjusted DRAM Frequency

Zeigt die Speicherfrequenz an. Es handelt sich um eine Anzeige – Änderungen sind nicht möglich.

# FCLK Frequency

Legt die FCLK-Frequenz (Internal Data Fabric clock of DRAM) fest. Bitte beachten Sie, dass ein zuverlässiges Übertaktungsverhalten nicht garantiert werden kann.

# UCLK DIV1 MODE

Stellt den UCLK-Modus (Internal Memory Controller Clock) ein.

#### Memory Try It !

Die Option "Memory Try It!" dient der Verbesserung der Speicherkompatibilität oder auch der Speicherleistung durch die Auswahl der optimierten Speicher-Voreinstellungen.

# Memory Context Restore

Aktiviert oder deaktiviert die Wiederherstellung des Speicherkontexts. Wenn diese Option aktiviert ist, wird die POST-Latenzzeit minimiert.

# Advanced DRAM Configuration

Drücken Sie die **Eingabetaste** <Enter>, um das Untermenü aufzurufen. Der Anwender kann die Speicher-Timing für jeden Kanal des Speichers einstellen. Das System könnte nach dem Ändern der Speicher-Timings instabil werden oder nicht mehr booten. Wenn Instabilität auftritt, löschen Sie bitte die CMOS-Daten und stellen Sie die Standardeinstellungen wieder her. (Lesen Sie bitte den Abschnitt "**Clear CMOS Steckbrücke"**, um die CMOS-Daten zu löschen, und die Standardeinstellungen auf das BIOS zu laden.)

# A-XMP User Profile

Drücken Sie die **Eingabetaste** < Enter>, um das Untermenü aufzurufen.

#### A-XMP User Profile DIMMA1/A2/B1/B2

Drücken Sie die **Eingabetaste** <Enter>, um das Untermenü aufzurufen. Sie können das Speicherprofil manuell einstellen.

#### Load Setting To Item

Laden Sie die aktuellen Einstellungen oder das A-XMP-Profil in das Benutzerprofil.

#### Write User Porfile To Memory

Schreiben Sie das Benutzerprofil in den Speicher oder löschen Sie das Benutzerprofil aus dem Speicher.

#### Save Memory User Profile To BIOS

Speichern Sie das Benutzerprofil im BIOS.

# Load BIOS User Profile To Item

Laden Sie das Benutzerprofil in das ausgewählte Element.

#### A-XMP User Profile 1/2

#### DRAM Frequency

Legt die DRAM-Frequenz für das A-XMP-Benutzerprofil 1/2 fest.

# DRAM Voltage

Legt die DRAM-Spannung für das A-XMP-Benutzerprofil 1/2 fest.

#### DRAM VDDQ Voltage

Legt die DRAM VDDQ-Spannung für das A-XMP-Benutzerprofil 1/2 fest.

#### DRAM VPP Voltage

Legt die DRAM VDDQ-Spannung für das A-XMP-Benutzerprofil 1/2 fest.

#### Memory Controller Voltage

Legt die Spannung des Speicher-Controllers für das A-XMP-Benutzerprofil 1/2 fest.

# ► tCL

Legt die CAS-Latenzzeit (Column Address Strobe) für das A-XMP-Benutzerprofil 1/2 fest.

# ► tRCD

Legt die RAS-CAS-Verzögerungszeit für das A-XMP-Benutzerprofil 1/2 fest.

# ► tRP

Legt die Spannung des Speicher-Controllers für das A-XMP-Benutzerprofil 1/2 fest.

# ► tRAS

Legt die RAS-Aktivzeit (Row Address Strobe) für das A-XMP-Benutzerprofil 1/2 fest.

# ► tRC

Legt die Verzögerungszeit zwischen Aktiv und Aktiv/Aktualisierung für das A-XMP-Benutzerprofil 1/2 fest.

# ► tWR

Legt die Schreibwiederherstellungszeit für das A-XMP-Benutzerprofil 1/2 fest.

# ► tRFC1

Legt die Verzögerungszeit für die Wiederherstellung der Aktualisierung für das A-XMP-Benutzerprofil 1/2 fest.

# tRFC2

Legt die Verzögerungszeit für die Wiederherstellung der Aktualisierung für das A-XMP-Benutzerprofil 1/2 fest.

# tRFCSB

Legt die Verzögerungszeit für die Wiederherstellung der Aktualisierung für das A-XMP-Benutzerprofil 1/2 fest.

# Command Rate

Legt die Befehlsrate für das A-XMP-Benutzerprofil 1/2 fest.

# EXPO User Profile

Drücken Sie die **Eingabetaste** <Enter>, um das Untermenü aufzurufen.

# EXPO User Profile DIMMA1/ A2/ B1/ B2

Drücken Sie die **Eingabetaste** <Enter>, um das Untermenü aufzurufen. Sie können das Speicherprofil manuell einstellen.

# Load Setting To Item

Laden Sie die aktuellen Einstellungen oder das EXPO-Profil in das Benutzerprofil.

#### Write User Porfile To Memory

Schreiben Sie das Benutzerprofil in den Speicher oder löschen Sie das Benutzerprofil aus dem Speicher.

# Save Memory User Profile To BIOS

Speichern Sie das Benutzerprofil im BIOS.

# Load BIOS User Profile To Item

Laden Sie das Benutzerprofil in das ausgewählte Element.

#### **DRAM Frequency**

Legt die DRAM-Frequenz für das EXPO-Benutzerprofil 1/2 fest.

### DRAM Voltage

Legt die DRAM-Frequenz für das EXPO-Benutzerprofil 1/2 fest.

# DRAM VDDQ Voltage

Legt die DRAM VDDQ-Spannung für das EXPO-Benutzerprofil 1/2 fest.

#### DRAM VPP Voltage

Legt die DRAM VDDQ-Spannung für das EXPO-Benutzerprofil 1/2 fest.

# ► tCL

Legt die CAS-Latenzzeit (Column Address Strobe) für das EXPO-Benutzerprofil 1/ 2 fest.

#### ► tRCD

Legt die RAS-CAS-Verzögerungszeit für das EXPO-Benutzerprofil 1/2 fest.

#### ► tRP

Legt die Spannung des Speicher-Controllers für das EXPO-Benutzerprofil 1/2 fest.

# tRAS

Legt die RAS-Aktivzeit (Row Address Strobe) für das EXPO-Benutzerprofil 1/2 fest.

# ► tRC

Legt die Verzögerungszeit zwischen Aktiv und Aktiv/Aktualisierung für das EXPO-Benutzerprofil 1/2 fest.

# ► tWR

Legt die Schreibwiederherstellungszeit für das EXPO-Benutzerprofil 1/2 fest.

# ► tRFC1

Legt die Verzögerungszeit für die Wiederherstellung der Aktualisierung für das EXPO-Benutzerprofil 1/2 fest.

#### ► tRFC2

Legt die Verzögerungszeit für die Wiederherstellung der Aktualisierung für das EXPO-Benutzerprofil 1/2 fest.

#### ► tRFCSB

Legt die Verzögerungszeit für die Wiederherstellung der Aktualisierung für das EXPO-Benutzerprofil 1/2 fest.

#### Main Timing Configuration

# ► tCL

Legt die CAS-Latenzzeit (Column Address Strobe) fest.

# ► tRCD

Stellt die Verzögerungszeit von RAS auf CAS ein.

# ► tRP

Legt die Vorladezeit für die Zeile fest.

# ► tRAS

Legt die aktive Zeit für RAS (Row Address Strobe) fest.

# ► tRC

Legt die Verzögerungszeit zwischen Aktiv und Aktiv/Aktualisierung fest.

# ► tWR

Legt die Wiederherstellungszeit für das Schreiben fest.

# tRFC1

Legt die Verzögerungszeit für die Wiederherstellung der Aktualisierung fest.

# ► tRFC2

Legt die Verzögerungszeit für die Wiederherstellung der Aktualisierung fest.

# ► tRFCSB

Legt die Verzögerungszeit für die Wiederherstellung der Aktualisierung fest.

# Sub Timing Configuration

# ► tRTP

Legt die Leseverzögerungszeit für das Vorladen des Befehls fest.

# ► tRRDL

Legt die Verzögerungszeit zwischen Aktivierung und Aktivierung für dieselbe Speichergruppe fest.

# tRRDs

Legt die Verzögerungszeit zwischen Aktivierung und Aktivierung für verschiedene Speichergruppen fest.

# ► tFAW

Legt das Zeitfenster fest, in dem vier Aktivierungen denselben Rang erhalten dürfen.

# tWTR\_L

Stellt die Zeit für interne Schreibvorgänge auf interne Lesebefehle für dieselbe Speichergruppen ein.

# tWTR\_S

Legt die Zeit für interne Schreibvorgänge und interne Lesebefehle für verschiedene Speichergruppen fest.

# Turn Around Timing Configuration

# tRDRDSCL

Legt die CAS-zu-CAS-Verzögerungszeit für dieselbe Speichergruppen fest.

# ► tRDRDSC

Legt die Durchlaufzeit von Lesen-zu-Lesen im gleichen Chipselect fest.

# tRDRDSD

Legt die Durchlaufzeit von Lesen-zu-Lesen im gleichen DIMM fest.

# tRDRDDD

Legt die Durchlaufzeit von Lesen-zu-Lesen in den verschiedenen DIMMs fest.

# tWRWRSCL

Legt die Durchlaufzeit von Schreiben-zu-Schreiben für dieselbe Speichergruppen fest.

# tWRWRSC

Legt die Durchlaufzeit von Schreiben-zu-Schreiben im gleichen Chipselect fest.

# tWRWRSD

Legt die Durchlaufzeit von Schreiben-zu-Schreiben im gleichen DIMM fest.

# tWRWRDD

Legt die Durchlaufzeit von Schreiben-zu-Schreiben in den verschiedenen DIMMs fest.

# tWRRD

Legt die Durchlaufzeit von Schreiben-zu-Lesen fest.

# ► tRDWR

Legt die Durchlaufzeit von Lesen-zu-Schreiben fest.

# Misc item

# Power Down Enable

Aktiviert oder deaktiviert den DDR-Abschaltmodus.

# ► ECC

Aktiviert oder deaktiviert DRAM ECC.

# ► TSME

Aktiviert oder deaktiviert die TSME-Funktion (Transparent Secure Memory Encryption).

# Data Scramble

Aktiviert oder deaktiviert die Datensimulation (Data Scrambling).

# Chipset Interleaving

Mit dieser Option können Sie die Interleave-Speicherblöcke über DRAM-Chipselects für Knoten 0 einstellen.

# Address Hash Bank

Aktiviert oder deaktiviert das Bank-Adress-Hashing.

# Address Hash CS

Aktiviert oder deaktiviert das CS-Adress-Hashing

Bank Swap Mode Wählt den Bank-Swap-Modus.

#### ▶ DFE Read Training Führt ein 2D-Read-Training mit DFE durch.

# DDR Bus Configuration

### Processor CA drive strengths

Wählt die Laufwerksstärke für alle CA0-13 IOs.

# Processor DQ drive strengths

Wählt die Laufwerksstärke für alle DQ und DMI IOs.

# Processor DOT impedance

Wählt die Laufwerksstärke für alle DBYTE IOs.

# Dram DQ driver strengths

Wählt die Laufwerksstärke für alle DQ und DMI IOs.

# Dram DOT impedance RTT\_NOM\_WR

Wählt die DRAM-On-Die-Terminierungsimpedanz für RTT\_NOM\_WR.

# Dram DOT impedance RTT\_NOM\_RD

Wählt die DRAM-On-Die-Terminierungsimpedanz für RTT\_NOM\_RD.

# Dram DOT impedance RTT\_WR

Wählt die DRAM-On-Die-Terminierungsimpedanz für RTT\_WR.

# Dram DOT impedance RTT\_PARK

Wählt die DRAM-On-Die-Terminierungsimpedanz für RTT\_PARK.

# DigitALL Power

Drücken Sie die **Eingabetaste** <Enter>, um das Untermenü aufzurufen. Steuert die digitale CPU PWM.

# CPU Loadline Calibration Control

Die CPU-Spannung verringert proportional zur CPU-Belastung. Höheres Loadline-Calibration könnten eine höhere Spannung und einen höheren Übertaktungswert bekommen, auch einen Temperaturanstieg der CPU und VRM verursachen. Wenn die Einstellung auf **Auto** gesetzt ist, wird das BIOS diese Einstellungen automatisch konfigurieren.

#### CPU Over Voltage Protection

Legen Sie die Spannungsgrenze für den CPU-Überspannungsschutz fest. Wenn die Einstellung auf **Auto** gesetzt ist, wird das BIOS diese Einstellungen automatisch konfigurieren. Höhere Spannung bietet weniger Sicherheit und kann das System

beschädigen.

# CPU Under Voltage Protection

Legen Sie die Spannungsgrenze für den CPU-Unterspannungsschutz fest. Wenn die Einstellung auf **Auto** gesetzt ist, wird das BIOS diese Einstellungen automatisch konfigurieren. Höhere Spannung bietet weniger Sicherheit und kann das System

beschädigen.

#### CPU Over Current Protection

Legen Sie den aktuellen Grenzwert für den CPU-Überstromschutz fest. Wenn die Einstellung auf **Auto** gesetzt ist, wird das BIOS diese Einstellungen automatisch konfigurieren.

[Auto]Diese Einstellungen werden vom BIOS automatisch konfiguriert.[Enhanced]Erweitert den Strombereich für den Überstromschutz.

# CPU Switching Frequency

Stellen Sie die PWM Arbeitsgeschwindigkeit ein, um die CPU Core-Spannung und den Ripple Bereich zu stabilisieren. Die Erhöhung der PWM Arbeitsgeschwindigkeit verursachen höhere Temperatur der MOSFET. So stellen Sie bitte sicher, dass Sie eine ausreichende Kühlung für MOSFET besitzen, bevor Sie den Wert erhöhen. Wenn die Einstellung auf **Auto** gesetzt ist, wird das BIOS diese Einstellungen automatisch konfigurieren.

# CPU Over Temperature Protection

Setzen Sie für den Übertemperaturschutz die Temperaturgrenze auf CPU VRM. Die CPU-Frequenz kann gedrosselt werden, wenn CPU VRM über die Temperaturgrenze erhöht. Wenn die Einstellung auf **Auto** gesetzt ist, wird das BIOS diese Einstellungen automatisch konfigurieren.

#### CPU NB Loadline Calibration Control

Die CPU-NB-Spannung verringert proportional zur CPU-NB-Belastung. Höheres Loadline-Calibration könnten eine höhere Spannung und einen höheren Übertaktungswert bekommen, auch einen Temperaturanstieg verursachen. Wenn die Einstellung auf **Auto** gesetzt ist, wird das BIOS diese Einstellungen automatisch konfigurieren.

# CPU NB Over Current Protection

Legen Sie den aktuellen Grenzwert für den CPU-NB-überstromschutz fest. Wenn die Einstellung auf **[Auto]** gesetzt ist, wird das BIOS diese Einstellungen automatisch konfigurieren.

[Auto] Diese Einstellungen werden vom BIOS automatisch konfiguriert.

[Enhanced] Erweitert den Strombereich für den Überstromschutz.

# CPU NB Switching Frequency

Stellen Sie die PWM Arbeitsgeschwindigkeit ein, um die CPU-SA-Spannung und den Ripple Bereich zu stabilisieren. Die Erhöhung der PWM Arbeitsgeschwindigkeit verursachen höhere Temperatur der MOSFET. So stellen Sie bitte sicher, dass Sie eine ausreichende Kühlung für MOSFET besitzen, bevor Sie den Wert erhöhen. Wenn die Einstellung auf **Auto** gesetzt ist, wird das BIOS diese Einstellungen automatisch konfigurieren.

# VR 12VIN OCP Expander

Erweitert die Begrenzung des VR-Überstromschutzes mit 12 V Eingangsspannung. Höhere Temperatur bietet weniger Schutz. Bitte passen Sie deshalb den Strom sorgfältig an, um Beschädigungen des CPU/ VR

MOS zu vermeiden. Wenn die Einstellung auf [Auto] gesetzt ist, wird das BIOS diese Einstellungen automatisch konfigurieren.

# CPU Core Voltage

Legt den CPU Core-Spannungsmodus fest. Wenn die Einstellung auf **Auto** gesetzt ist, wird das BIOS diese Einstellungen automatisch konfigurieren.

| [Auto]              | Diese Einstellungen werden vom BIOS automatisch konfiguriert.                                     |
|---------------------|---------------------------------------------------------------------------------------------------|
| [Override Mode]     | Hier können Sie die Spannungen manuell einstellen.                                                |
| [Offset Mode]       | Hier können Sie die Offset-Spannung einstellen und den<br>Spannungs-Offset-Modus auswählen.       |
| [Adaptive Mode]     | Stellt die adaptive Spannung automatisch ein, um die<br>Systemleistung zu optimieren.             |
| [Adaptive + Offset] | Stellt die adaptive Spannung automatisch ein und ermöglicht das<br>Einstellen der Offsetspannung. |

# Override CPU Core Voltage

Hier können Sie die CPU-Kernspannung einstellen. Wenn die Einstellung auf **Auto** gesetzt ist, wird das BIOS die Spannung automatisch einstellen. Dieses Element wird angezeigt, wenn die **CPU Core Voltage** auf den **Override mode** oder **AMD Overclock** gesetzt wird.

# CPU Offset Mode Mark

Legt den CPU-Offset-Modus fest. Dieses Element wird angezeigt, wenn die **CPU Core** Voltage auf den **Offset mode** oder **Override + Offset Mode** gesetzt wird.

# CPU Offset Voltage

Legt den CPU-Offset-Spannung fest. Dieses Element wird angezeigt, wenn die **CPU Core Voltage** auf den **Offset mode** oder **Override + Offset Mode** gesetzt wird.

# CPU NB/SoC Voltage

Legt den CPU NB/ SoC-Spannungsmodus fest. Wenn die Einstellung auf **Auto** gesetzt ist, wird das BIOS diese Einstellungen automatisch konfigurieren.

| [Auto]          | Diese Einstellungen werden vom BIOS automatisch konfiguriert.                               |
|-----------------|---------------------------------------------------------------------------------------------|
| [Override Mode] | Hier können Sie die Spannungen manuell einstellen.                                          |
| [Offset Mode]   | Hier können Sie die Offset-Spannung einstellen und den<br>Spannungs-Offset-Modus auswählen. |
| [Adaptive Mode] | Stellt die adaptive Spannung automatisch ein, um die<br>Systemleistung zu optimieren.       |

#### Override CPU NB/SoC Voltage

Legt die CPU-NB/SoC-Spannung fest. Wenn die Einstellung auf **Auto** gesetzt ist, wird das BIOS die Spannung automatisch einstellen. Dieses Element wird angezeigt, wenn die **CPU NB/SoC Voltage** auf den **Override mode** gesetzt wird.

#### CPU NB/SoC Offset Mode Mark

Legt den CPU NB/ SoC Offset-Modus fest. Dieses Element wird angezeigt, wenn die **CPU NB/SoC Voltage** auf den **Offset mode** gesetzt wird.

#### CPU NB/SoC Offset Voltage

Legt den CPU-NB/SoC-Offset-Spannungswert fest. Dieses Element wird angezeigt, wenn die **CPU NB/SoC Voltage** auf den **Offset mode** gesetzt wird.

#### SOC Voltage

Legt die CPU VDD\_SOC-Spannung fest. Wenn die Einstellung auf **Auto** gesetzt ist, wird das BIOS die Spannung automatisch einstellen. Dieses Element wird angezeigt, wenn die **CPU NB/SoC Voltage** auf den **AMD Overclocking** gesetzt wird.

#### VDDG Voltage Control

#### VDDG Voltage Control

Wählt den Anwendungsmodus für alle VDDG-bezogenen Spannungen aus.

#### Global VDDG CCD Voltage

Legt die globale VDDG-CCD-Spannung fest. Wenn die Einstellung auf **Auto** gesetzt ist, wird das BIOS die Spannung. automatisch einstellen.

#### Global VDDG IOD Voltage

Legt die globale VDDG IOD-Spannung fest. Wenn die Einstellung auf **Auto** gesetzt ist, wird das BIOS die Spannung. automatisch einstellen.

#### CCD0- CCD VDDG Voltage

Legt die VDDG-CCD-Spannung für CCD0 fest. Wenn die Einstellung auf **Auto** gesetzt ist, wird das BIOS die Spannung. automatisch einstellen.

#### CCD0-IOD VDDG Voltage

Legt die VDDG IOD-Spannung für CCD0 fest. Wenn die Einstellung auf **Auto** gesetzt ist, wird das BIOS die Spannung. automatisch einstellen.

#### CCD1- CCD VDDG Voltage

Legt die VDDG-CCD-Spannung für CCD1 fest. Wenn die Einstellung auf **Auto** gesetzt ist, wird das BIOS die Spannung. automatisch einstellen.

#### CCD1-IOD VDDG Voltage

Legt die VDDG IOD-Spannung für CCD1 fest. Wenn die Einstellung auf **Auto** gesetzt ist, wird das BIOS die Spannung. automatisch einstellen.

# VDDP Voltage Control

#### VDDP Voltage Control

Wenn die Einstellung auf **Auto** gesetzt ist, wird das BIOS die Spannung. automatisch einstellen. Wenn die Einstellung auf **Manuell** gesetzt ist, können Sie die Spannung manuell einstellen.

#### VDDP Voltage Adjust

Legt die CPU VDDP-Spannung fest. Wenn die Einstellung auf **Auto** gesetzt ist, wird das BIOS die Spannung automatisch einstellen.

#### DRAM Voltage

Legt die DRAM -Spannung fest. Wenn die Einstellung auf **Auto** gesetzt ist, wird das BIOS die Spannung automatisch einstellen. Dieses Element wird angezeigt, wenn **DRAM Voltage mode** auf **Link** eingestellt ist.

#### DRAM VDDQ Voltage

Legt die DRAM VDDQ-Spannung fest. Wenn die Einstellung auf **Auto** gesetzt ist, wird das BIOS die Spannung. automatisch einstellen. Dieses Element wird angezeigt, wenn **DRAM Voltage mode** auf **Link** eingestellt ist.

#### DRAM VPP Voltage

Legt die DRAM VPP-Spannung fest. Wenn die Einstellung auf **Auto** gesetzt ist, wird das BIOS die Spannung automatisch einstellen. Dieses Element wird angezeigt, wenn **DRAM Voltage mode** auf **Link** eingestellt ist.

#### CPU VDDIO Voltage

Legt dieCPU VDDIO-Spannung fest. Wenn die Einstellung auf **Auto** gesetzt ist, wird das BIOS die Spannung. automatisch einstellen.

# CPU 1P8 Voltage

Legt die CPU 1P8-Spannung fest. Wenn die Einstellung auf **Auto** gesetzt ist, wird das BIOS die Spannung automatisch einstellen.

#### Chipset Core Voltage

Legt die Kernspannung des Chipsatzes fest. Wenn die Einstellung auf **Auto** gesetzt ist, wird das BIOS die Spannung. automatisch einstellen.

# Chipset 1P8 Voltage

Legt die Spannung des Chipsatzes 1P8 fest. Wenn die Einstellung auf **Auto** gesetzt ist, wird das BIOS die Spannung. automatisch einstellen.

#### Memory Changed Detect

Aktiviert/Deaktiviert die Systemwarnmeldung beim Booten, wenn die CPU oder der Hauptspeicher ersetzt wurde.

- [Enabled] Das System zeigt eine Warnmeldung beim Systemstart und lädt die Default-Einstellungen für neue Geräte.
- [Disabled] Deaktivierung der Funktion und Beibehaltung der aktuellen BIOS-Einstellungen.

# CPU Specifications

Drücken Sie die **Eingabetaste** <Enter>, um das Untermenü aufzurufen. Das Untermenü zeigt die Informationen der installierten CPU an. Zu diesen Informationen gelangen Sie, indem Sie die Taste **F4** drücken. Nur Anzeige. Es handelt sich um eine Anzeige – Änderungen sind nicht möglich.

# CPU Technology Support

Drücken Sie die **Eingabetaste** <Enter>, um das Untermenü aufzurufen. Das Untermenü zeigt die Informationen der installierten CPU an. Es handelt sich um eine Anzeige – Änderungen sind nicht möglich.

### MEMORY-Z

Drücken Sie die **Eingabetaste** <Enter>, um das Untermenü aufzurufen. Dieses Untermenü zeigt alle Einstellungen und Timings des installierten Speichers. Zu diesen Informationen gelangen Sie, indem Sie die Taste **F5** drücken. Nur Anzeige.

# DIMMx Memory SPD

Drücken Sie die **Eingabetaste** <Enter>, um das Untermenü aufzurufen. Das Untermenü zeigt die Informationen des verwendeten Speichers an. Es handelt sich um eine Anzeige – Änderungen sind nicht möglich.

#### X.M.P Support Information

Drücken Sie die **Eingabetaste** <Enter>, um das Untermenü aufzurufen. Das Untermenü zeigt die X.M.P-Informationen des verwendeten Speichers an. Es handelt sich um eine Anzeige – Änderungen sind nicht möglich.

# M-FLASH Menü

Mit dem M-FLASH Sie das BIOS mit einem USB-Flash-Laufwerk aktualisieren. Laden Sie bitte die neueste BIOS Version, die dem Motherboard-Modell entspricht, von der offiziellen MSI Website herunter und speichern Sie die BIOS-Datei auf USB-Flash-Laufwerk. Führen Sie dann die folgenden Schritte aus, um das BIOS zu aktualisieren.

- 1. Schließen das USB-Flashlaufwerk mit der BIOS-Datei an den Computer.
- 2. Klicken Sie auf die Registerkarte **M-FLASH**. Eine Aufforderungsmeldung wird angezeigt. Klicken Sie auf Yes (Ja), um das System neu zu starten. Rufen Sie den Flash-Modus auf.

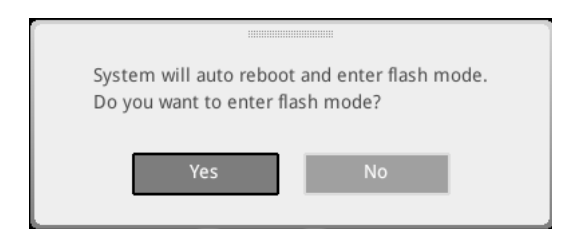

3. Das System wechselt in den Flash-Modus und nach dem Neustart wird ein Dateiauswahlmenü angezeigt.

| File Path : fs0:\  |                                |                                                                                                    |                                                                                                    |                                                                                                    |   |
|--------------------|--------------------------------|----------------------------------------------------------------------------------------------------|----------------------------------------------------------------------------------------------------|----------------------------------------------------------------------------------------------------|---|
| Drive              |                                | File                                                                                                    |                                                                                                    |                                                                                                    |   |
| F50: General USB F |                                | 2015/07/0112:34:56<br>2015/07/0212:34:56<br>2015/07/0312:34:56<br>2015/07/0512:34:56<br>2015/07/0512:34:56<br>2015/07/0512:34:56<br>2015/07/0812:34:56<br>2015/07/0912:34:56<br>2015/07/0912:34:56 | < DIR ><br>< DIR ><br>< DIR ><br>< DIR ><br>< DIR ><br>< DIR ><br>< DIR ><br>< DIR ><br>< DIR ><br>< DIR ><br>< DIR ><br>< DIR > | BIOSFILE01<br>BIOSFILE03<br>BIOSFILE03<br>BIOSFILE04<br>BIOSFILE05<br>BIOSFILE05<br>BIOSFILE07<br>BIOSFILE08<br>BIOSFILE09<br>BIOSFILE09 | Ţ |
|                    | Model Name:<br>Model Name: N/A |                                                                                                    | Build Date<br>Build Date                                                                                                    |                                                                                                    |   |

- 4. Wählen Sie die BIOS-Datei zur Durchführung des BIOS-Aktualisierungsprozesses aus.
- 5. Nachdem das Flashen des BIOS vollständig ist, startet das System automatisch neu.

# **OC PROFILE Menu**

| 1 2                                   | OC Profiles                                                                                                    |                                                                                                    | INFO * |
|---------------------------------------|----------------------------------------------------------------------------------------------------|----------------------------------------------------------------------------------------------------|--------|
| Notherboard settings<br>SETTINGS      | Orvertick-ling Profile 1     Overcick-ling Profile 3     Overcick-ling Profile 3     Overcick-ling Profile 4     Overcick-ling Profile 5     Overcick-ling Profile 5     Overcick-ling Profile 5     Ocervielle Load from ROM     Ocervielle Load from USB | Voltage<br>CPU Core:<br>1288v<br>CPU VODP:<br>0.0005V<br>CPU NB:<br>5ystem 339:<br>33920<br>5ystem 59:<br>5.6807<br>12.0542<br>DRAM:<br>1.2004 | 000    |
| Use USB to flash/save BIOS<br>M-FLASH |                                                                                                    | 1  →→→ Move<br>Enter: Select<br>+/-: Value<br>ESC: Exit<br>F1: General Help                                                                    | ,      |

# Overclocking Profile 1/2/3/4/5/6

Verwaltung des Übertaktungsprofils 1/ 2/ 3/ 4/ 5/ 6 Drücken Sie die **Eingabetaste** <Enter>, um das Untermenü aufzurufen.

# Set Name for Overclocking Profile 1/2/3/4/5/6

Benennen Sie das aktuelle Übertaktungsprofil.

#### Save Overclocking Profile 1/2/3/4/5/6

Speichern Sie das aktuelle Übertaktungsprofil.

#### Load Overclocking Profile 1/2/3/4/5/6

Laden Sie das aktuelle Übertaktungsprofil.

# Clear Overclocking Profile 1/2/3/4/5/6

Löschen Sie das aktuelle Übertaktungsprofil.

#### OC Profile Load from ROM

Laden Sie das OC-Profil aus dem BIOS-ROM.

#### OC Profile Save to USB

Speichern Sie das OC-Profil auf dem USB-Stick. Das USB-Flash-Laufwerk sollte nur im FAT / FAT32-Format vorliegen.

#### OC Profile Load from USB

Laden Sie das OC-Profil vom USB-Stick. Das USB-Flash-Laufwerk sollte nur im FAT / FAT32-Format vorliegen.

# HARDWARE MONITOR Menu

In diesem Menü können Sie die Lüftergeschwindigkeit manuell einstellen und die CPU- / Systemspannung überwachen.

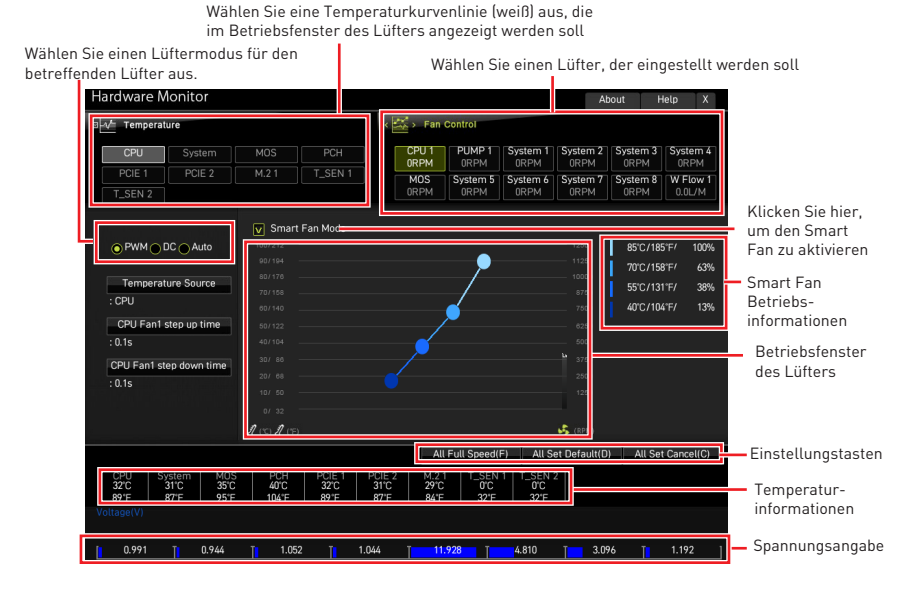

#### Smart Fan Modus

Diese Einstellung aktiviert / deaktiviert die Smart Fan-Funktion. Smart Fan ist eine hervorragende Funktion, mit der die Geschwindigkeit des CPU- / Systemlüfters automatisch abhängig von der aktuellen CPU- / Systemtemperatur angepasst wird, um eine Überhitzung zu vermeiden und Ihr System zu schützen.

#### Einstellungstasten

• All Full Speed - Konfiguriert alle Lüfter so, dass sie mit voller Betriebsgeschwindigkeit laufen.

• All Set Default - Konfiguriert die Geschwindigkeit aller Lüfter entsprechend der BIOS-Standardwerte.

• All Set Cancel - Verwirft aktuelle Änderungen und stellt die vorherigen Einstellungen für alle Lüfter wieder her.

# **Wichtig**

Stellen Sie sicher, dass die Lüfter nach dem Einstellen der Lüftergeschwindigkeit und dem Umschalten des Lüftermodus ordnungsgemäß funktionieren.

# Lüfter einstellen

- 1. Wählt einen Lüfter aus, den Sie anpassen möchten, und zeigt die Lüfterbetriebskurvenlinie (gelb) in den Lüfterbetriebsfenstern an.
- 2. Klicken und ziehen Sie die Betriebspunkte, um die Lüftergeschwindigkeit einzustellen.

|                                                                             |                                                       | Wählen Sie einen Lüfter, der<br>eingestellt werden soll                                                                              |                        |                        |                       |                      |                          |                                                                           |                                          |                                               |                  |
|-----------------------------------------------------------------------------|-------------------------------------------------------|----------------------------------------------------------------------------------------------------|------------------------|------------------------|-----------------------|----------------------|--------------------------|---------------------------------------------------------------------------|------------------------------------------|-----------------------------------------------|------------------|
| Hardware N                                                                  | lonitor                                               |                                                                                                    |                        |                        |                       |                      |                          | At                                                                        | pout H                                   | ielp X                                        | l                |
| □ -√ Temperat                                                               | ure                                                   |                                                                                                    |                        | 1                      | > Fan C               | Control              |                          |                                                                           |                                          |                                               |                  |
| CPU                                                                         |                                                       |                                                                                                    |                        |                        | CPU 1                 | PUMP 1               | System 1                 | System 2                                                                  | System 3                                 | System 4                                      |                  |
| PCIE 1                                                                      | PCIE 2                                                | M.2 1                                                                                                    | T_SEN 1                |                        | MOS                   | System 5             | System 6                 | System 7                                                                  | System 8                                 | W Flow 1                                      |                  |
| T_SEN 2                                                                     |                                                       |                                                                                                    |                        | (                      | )RPM                  | ORPM                 | ORPM                     | ORPM                                                                      | ORPM                                     | 0.0L/M                                        |                  |
| PWM I<br>Temperat<br>: CPU<br>CPU Fan1 +<br>: 0.1s<br>CPU Fan1 st<br>: 0.1s | DC Auto<br>ure Source<br>step up time<br>ep down time | ♥ Smart<br>100/212<br>20/104<br>80/170<br>70/158<br>00/140<br>50/142<br>40/104<br>30/ 80<br>20/ 88<br>10/ 50<br>0/ 32<br>♥ (℃) ♥ (下) | Fan Mode               | ¢                      | Ĺ                     |                      |                          | 12500<br>11250<br>5750<br>6250<br>5000<br>2500<br>2500<br>1250<br>0<br>\$ | 85°C/18<br>70°C/15<br>55°C/13<br>40°C/10 | 5°F/ 100%<br>8°F/ 63%<br>1°F/ 38%<br>4°F/ 13% | — Betriebspunkte |
|                                                                             |                                                       |                                                                                                    |                        |                        | All                   | Full Speed(          | F) All S                 | et Default(D                                                              | ) All Se                                 | t Cancel(C)                                   |                  |
| CPU Sy<br>32°C 89°F Voltage(V)                                              | ystem MOS<br>31'C 35'C<br>87'F 95'F                   | PCH<br>40°C<br>104°F                                                                                                    | PCIE 1<br>32'C<br>89'F | PCIE 2<br>31°C<br>87°F | M.2 1<br>29°C<br>84°F | T_SEN<br>0°C<br>32'F | 1   T_SEN<br>0'C<br>32'F | 2                                                                         |                                          |                                               |                  |
| 0 991                                                                       | T 0 944                                               | T 105                                                                                                    | 2 T <mark>1</mark> 1   | n44 1                  | 11.4                  | 928 T                | 4 810                    | T 3.09                                                                    | 26 T                                     | 1 192 1                                       |                  |

# Reset des BIOS

Sie können die Werkseinstellung wieder herstellen, um bestimmte Probleme zu lösen. Es gibt verschiedene Möglichkeiten, um das BIOS zurückzusetzen:

- Öffnen Sie das BIOS und drücken Sie **F6**, um optimierten Einstellungen zu laden.
- Schließen Sie die Clear CMOS Steckbrücke an das Motherboard an.
- Drücken Sie die Clear CMOS Taste auf der Rückseite E/A des Panels.

# Wichtig

Stellen Sie sicher, dass Ihr Computer ausgeschaltet ist, bevor Sie die CMOS-Daten löschen. Bitte lesen Sie für Informationen zum BIOS-Reset im Bereich "**Clear CMOS** Steckbrücke/ Taste" nach.

# Aktualisierung des BIOS

#### Aktualisierung des BIOS mit dem M-FLASH-Programm

Vorbereitung:

Laden Sie bitte die neueste BIOS Version, die dem Motherboard-Modell entspricht, von der offiziellen MSI Website herunter. und speichern Sie die BIOS-Datei auf USB-Flash-Laufwerk.

BIOS-Aktualisierungsschritte:

- 1. Wechseln Sie mit dem Multi-BIOS-Switch zum Ziel-BIOS-ROM. Überspringen Sie diesen Schritt, wenn Ihr Motherboard diesen Schalter nicht hat.
- 2. Schließen das USB-Flashlaufwerk mit der BIOS-Datei an den Computer.
- 3. Bitte folgen Sie den nachfolgenden Schritten, um in den Blitz-Modus zu schalten.
  - Beim Neustart drücken Sie während des **POST**-Vorgangs die Taste **Ctrl + F5** und klicken Sie auf Yes (Ja), tum das System neu zu starten.

 Beim Neustart drücken Sie während des POST-Vorgangs die Taste Del (Entf) während des POST-Vorgangs die Taste. Klicken Sie die Taste M-FLASH und klicken Sie auf Yes (Ja), um das System neu zu starten.

- 4. Wählen Sie die BIOS-Datei zur Durchführung des BIOS-Aktualisierungsprozesses aus.
- 5. Klicken Sie auf Ja, wenn Sie dazu aufgefordert werden, um die Wiederherstellung des BIOS zu starten.
- 6. Nachdem das Flashen des BIOS vollständig ist, startet das System automatisch neu.

# Aktualisierung des BIOS mit MSI Center

Vorbereitung:

• Stellen Sie sicher, dass zuvor die LAN-Treiber installiert wurden und eine Internetverbindung eingerichtet ist.

• Bitte schließen Sie jegliche andere Anwendungssoftware, bevor Sie das BIOS aktualisieren.

Schritte zur Aktualisierung des BIOS:

- 1. Installieren und starten Sie "MSI Center" und gehen Sie zur **Support**-Seite.
- 2. Wählen Sie Live Update aus und klicken Sie auf die Schaltfläche Advanced.
- 3. Wählen Sie die BIOS-Datei aus und klicken Sie auf das Install-Symbol.
- 4. Die Installationsanweisung wird angezeigt, klicken Sie daraufhin auf die Schaltfläche Install.
- 5. Das System wird automatisch neu gestartet, um das BIOS zu aktualisieren.
- Nachdem das Flashen des BIOS vollständig ist, startet das System automatisch neu.

# Aktualisierung des BIOS mit Flash BIOS Taste

- 1. Laden Sie bitte die neueste BIOS Version, die das Modell des Motherboards entspricht, von der offiziellen MSI® Website.
- 2. Benennen die BIOS-Datei im MSI.ROM um und speichern Sie die Datei im Root-Verzeichnis des USB-Flash-Speichers.
- 3. Verbinden Sie die Stromversorgung an dem CPU\_PWR1 und ATX\_PWR1-Stecker. (Sie benötigen keine CPU und keinen Speicher zu installieren)
- 4. Stecken Sie das USB-Flashlaufwerk, das die MSI.ROM-Datei enthält, in dem Anschluss des Flash BIOS auf der Rückseite E/A des Panels ein.
- 5. Drücken Sie die **Flash BIOS Taste**, um das BIOS zu flashen, nun beginnt die Flash BIOS LED zu blinken.
- 6. Nachdem das Flashen des BIOS vollständig ist, erlischt die Flash BIOS LED.

# Hinweise

# **Micro-Star Int'l Co.,Ltd.**

Das MSI-Logo ist eine eingetragene Handelsmarke der Micro-Star Int'l Co., Ltd. Alle anderen erwähnten Marken und Namen können Warenzeichen ihrer jeweiligen Eigentümer sein. Wir übernehmen keinerlei Garantie hinsichtlich ihrer Richtigkeit und Vollständigkeit. MSI behält sich das Recht vor, dieses Dokument ohne vorherige Ankündigung zu ändern.

# Copyright

© Micro-Star Int'l Co., Ltd. 2022 Alle Rechte vorbehalten.

# Revisionsgeschichte

Version 1.0, 2022/09, Erste Veröffentlichung